# Kort betjeningsvejledning Liquiline Control CDC90

Automatisk rengøring og kalibrering af Memosenssensorer

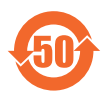

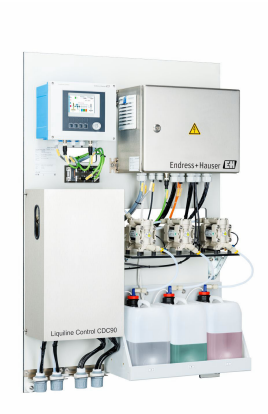

Denne vejledning er en kort betjeningsvejledning, og den erstatter ikke betjeningsvejledningen, der fulgte med enheden.

Der kan findes yderligere oplysninger om instrumentet i betjeningsvejledningen og i den øvrige dokumentation, som kan findes på:

- www.endress.com/device-viewer
- Smartphone/tablet: Endress+Hauser Operations-app

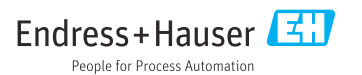

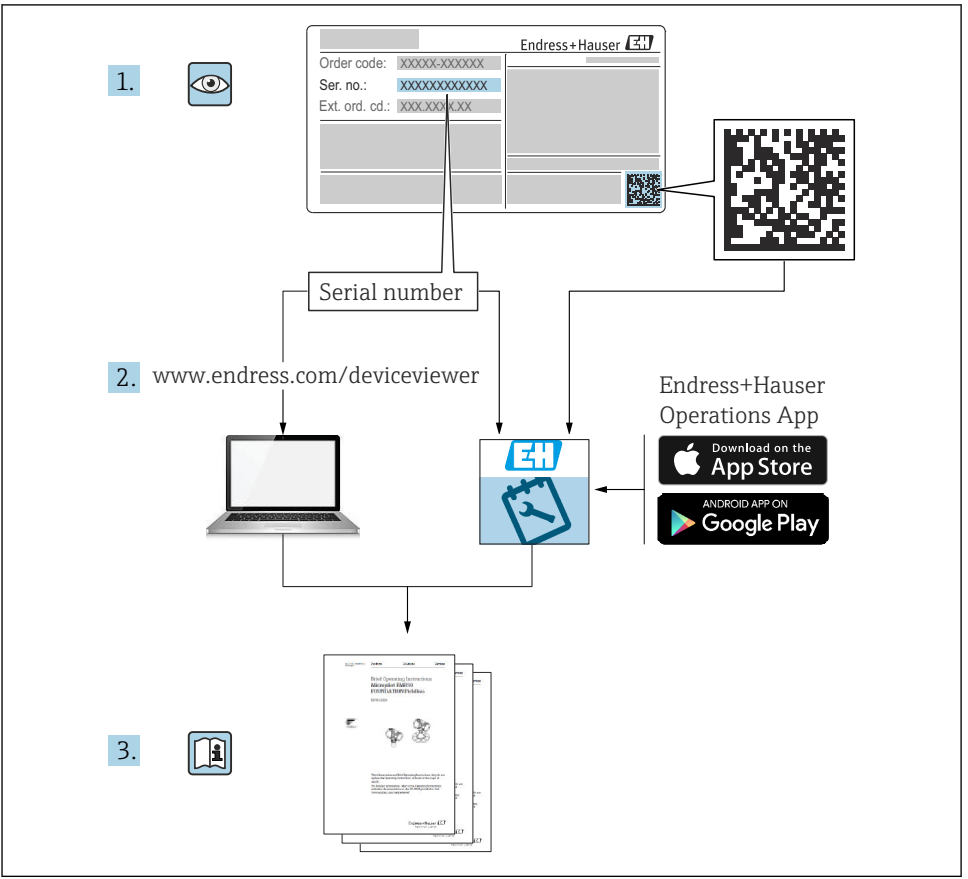

A0023555

# Indholdsfortegnelse

| 1                 | Om dette dokument                                   | . 4        |
|-------------------|-----------------------------------------------------|------------|
| 1.1               | Symboler                                            | . 4        |
| 1.2               | Dokumentation                                       | . 5        |
| 2                 | Grundlæggende sikkerhedsanvisninger                 | . 6        |
| 2.1               | Krav til personalet                                 | . 6        |
| 2.2               | Tilsiqtet brug                                      | . 6        |
| 2.3               | Sikkerhed på arbejdspladsen                         | . 6        |
| 2.4               | Driftssikkerhed                                     | . 6        |
| 2.5               | Produktsikkerhed                                    | . 8        |
| 2.0               | 11-sikkerned                                        | . 0        |
| 3                 | Produktbeskrivelse                                  | 8          |
| 3.1               | Produktets konstruktion                             | . 8        |
| 4                 | Modtagelse og produktidentifikation                 | 15         |
| - <b>x</b><br>/-1 | Modtagelse og produktigentinkation                  | 15         |
| 4.1               | Wouldgelse Produktion                               | 15         |
| 4.3               | Leveringsomfang                                     | 16         |
| _                 |                                                     |            |
| 5                 | Montering                                           | 17         |
| 5.1               | Krav til montering                                  | 17         |
| 5.2               | Montering af systemet                               | 20         |
| 5.5               | Montering af gatewayen (filvalg)                    | . 29<br>20 |
| J.4               | Kontrol efter montering                             | 29         |
| 6                 | Elektrisk tilslutning                               | 30         |
| 6.1               | Krav til tilslutning                                | 30         |
| 6.2               | Konfiguration af CDC90 kontrolenheden               | 31         |
| 6.3               | Tilslutning af sensorerne                           | 34         |
| 6.5               | Tilslutning af apalog kommunikation                 | 35         |
| 6.6               | Tislutning af Fieldhus-kommunikation                | 38         |
| 6.7               | Tilslutning af digital kommunikation                | 40         |
| 6.8               | Tilslutning af konstruktionens positionsindikatorer | 42         |
| 6.9               | Tilslutning af forsyningsspændingen                 | 48         |
| 6.10              | Montering af gatewayen (tilvalg)                    | . 50       |
| 6.11<br>6.17      | Sikring af kapslingsklassen                         | 51         |
| 0.12              |                                                     | 52         |
| 7                 | Betjeningsmuligheder                                | 53         |
| 7.1               | Oversigt over betjeningsmuligheder                  | 53         |
| 7.2               | Adgang til betjeningsmenuen via det lokale display  | 54         |
| 7.3               | Adgang til betjeningsmenuen via webserveren         | 56         |
| 8                 | Systemintegration                                   | 57         |
| 8.1               | Integration af måleinstrumentet i systemet          | 57         |
| 0                 | Ihmustosping                                        | 50         |
| <b>7</b>          | IVI uytayiiiiy<br>Earbaradalaa                      | 59         |
| 7.⊥<br>9.7        | For Dereuerse                                       | 59<br>60   |
| 9.3               | Tænding af måleinstrumentet                         | 61         |
| 9.4               | Konfiguration af måleinstrumentet                   | 63         |

# 1 Om dette dokument

| Oplysningernes struktur                                                                                                    | Betydning                                                                                                    |  |  |
|----------------------------------------------------------------------------------------------------|----------------------------------------------------------------------------------------------------|--|--|
| ▲ FARE<br>Årsager (/konsekvenser)<br>Om nødvendigt konsekvenser af<br>manglende overholdelse (hvis<br>relevant)<br>► Afhjælpning      | Dette symbol gør dig opmærksom på en farlig situation.<br>Hvis den farlige situation ikke undgås, <b>vil</b> det medføre dødsfald eller alvorlig<br>personskade. |  |  |
| ADVARSEL<br>Årsager (/konsekvenser)<br>Om nødvendigt konsekvenser af<br>manglende overholdelse (hvis<br>relevant)<br>• Afhjælpning    | Dette symbol gør dig opmærksom på en farlig situation.<br>Hvis den farlige situation ikke undgås, <b>kan</b> det medføre dødsfald eller alvorlig<br>personskade. |  |  |
| ▲ FORSIGTIG<br>Årsager (/konsekvenser)<br>Om nødvendigt konsekvenser af<br>manglende overholdelse (hvis<br>relevant)<br>► Afhjælpning | Dette symbol gør dig opmærksom på en farlig situation.<br>Hvis denne situation ikke undgås, kan der forekomme mindre eller<br>mere alvorlige personskader.       |  |  |
| BEMÆRK<br>Årsag/situation<br>Om nødvendigt konsekvenser af<br>manglende overholdelse (hvis<br>relevant)<br>• Handling/note            | Dette symbol gør opmærksom på situationer, der kan medføre materielle<br>skader.                                                                                 |  |  |

### 1.1 Symboler

- Yderligere oplysninger, tips
- ✓ Tilladt
- Anbefalet
- 🔀 Ikke tilladt eller anbefalet
- Reference til instrumentets dokumentation
- Reference til side
- Reference til figur
- └► Resultatet af et individuelt trin

#### 1.1.1 Symboler på instrumentet

- A-1 Reference til enhedens dokumentation
- Produkter, der er forsynet med dette mærke, må ikke bortskaffes som usorteret kommunalt affald. De skal i stedet returneres til producenten med henblik på korrekt bortskaffelse.

### 1.2 Dokumentation

De følgende manualer er et supplement til denne korte betjeningsvejledning og kan findes på produktsiderne på internettet:

- Betjeningsvejledning til Liquiline Control CDC90
  - Beskrivelse af instrumentet
  - Ibrugtagning
  - Betjening
  - Softwarebeskrivelse (eksklusive sensormenuer, disse beskrives i en separat vejledning se nedenfor)
  - Instrumentspecifik diagnostik og fejlfinding
  - Vedligeholdelse
  - Reparation og reservedele
  - Tilbehør
  - Tekniske data
- Betjeningsvejledning til Memosens, BA01245C
  - Softwarebeskrivelse for Memosens-indgange
  - Kalibrering af Memosens-sensorer
  - Sensorspecifik diagnostik og fejlfinding
- Flere oplysninger om Fieldbus-kommunikation:
  - EtherNet/IP (adapter) via gateway Modbus TCP EtherNet/IP: BA02241C
  - Modbus TCP (server): BA02238C
  - PROFIBUS DP (slave) via gateway Modbus TCP PROFIBUS DP. BA02239C
  - PROFINET (enhed) via gateway Modbus TCP PROFINET: BA02240C

# 2 Grundlæggende sikkerhedsanvisninger

### 2.1 Krav til personalet

- Installation, ibrugtagning, betjening og vedligeholdelse af målesystemet må kun foretages af specialuddannet teknisk personale.
- Det tekniske personale skal autoriseres af anlægsoperatøren til at udføre de angivne aktiviteter.
- Den elektriske tilslutning må kun foretages af en elektriker.
- Det tekniske personale skal have læst og forstået denne betjeningsvejledning og skal følge dens anvisninger.
- Fejl ved målepunktet må kun afhjælpes af autoriserede fagfolk.

Reparationer, der ikke er beskrevet i betjeningsvejledningen, må kun foretages direkte hos producenten eller af serviceorganisationen.

### 2.2 Tilsigtet brug

Liquiline Control CDC90 er et komplet automatisk måle-, rengørings- og kalibreringssystem til Memosens-sensorer.

#### 2.2.1 Ikke-tilsigtet brug

Enhver anden brug end den tilsigtede bringer sikkerheden for personer og målesystemet i fare. Enhver anden brug er derfor ikke tilladt.

Producenten påtager sig intet ansvar for skader, der skyldes forkert brug eller utilsigtet brug.

### 2.3 Sikkerhed på arbejdspladsen

Som bruger er du ansvarlig for, at følgende sikkerhedsbetingelser overholdes:

- Retningslinjer for installation
- Lokale standarder og bestemmelser
- Bestemmelser for eksplosionsbeskyttelse

#### Elektromagnetisk kompatibilitet

- Produktet er testet for elektromagnetisk kompatibilitet iht. de gældende internationale standarder for industrianvendelser.
- Den angivne elektromagnetiske kompatibilitet gælder kun for et produkt, der er tilsluttet iht. denne betjeningsvejledning.

### 2.4 Driftssikkerhed

#### Før ibrugtagning af hele målepunktet:

- 1. Kontrollér, at alle tilslutninger er korrekte.
- 2. Sørg for, at elektriske kabler og slangetilslutninger ikke er beskadigede.
- 3. Brug ikke beskadigede produkter, og beskyt dem mod utilsigtet brug.
- 4. Mærk beskadigede produkter som defekte.

#### Under drift:

 Hvis fejl ikke kan afhjælpes, skal produkter tages ud af drift og beskyttes mod utilsigtet anvendelse.

### 2.5 Produktsikkerhed

#### 2.5.1 Avanceret teknologi

Produktet er designet, så det opfylder de nyeste sikkerhedskrav, og fabrikken har testet og leveret det i en tilstand, hvor det er sikkert at betjene. De relevante bestemmelser og internationale standarder er blevet overholdt.

### 2.6 IT-sikkerhed

Garantien gælder kun, hvis instrumentet installeres og bruges som beskrevet i betjeningsvejledningen. Instrumentet er udstyret med sikkerhedsmekanismer, der beskytter det mod utilsigtede ændringer af instrumentets indstillinger.

IT-sikkerhedsforanstaltninger i form af sikkerhedsstandarder for operatører, som har til formål at give ekstra beskyttelse for instrumentet og overførsel af instrumentdata, skal implementeres af operatørerne selv.

# 3 Produktbeskrivelse

### 3.1 Produktets konstruktion

En komplet Liquiline Control CDC90-enhed består af følgende komponenter:

- CDC90-kontrolenhed
- Ethernet-switch
- Pneumatisk kontrolenhed
- Pumper
- Beholdere til bufferopløsninger og rengøringsmiddel
- Multislanger til mediestyring
- Skylleblok

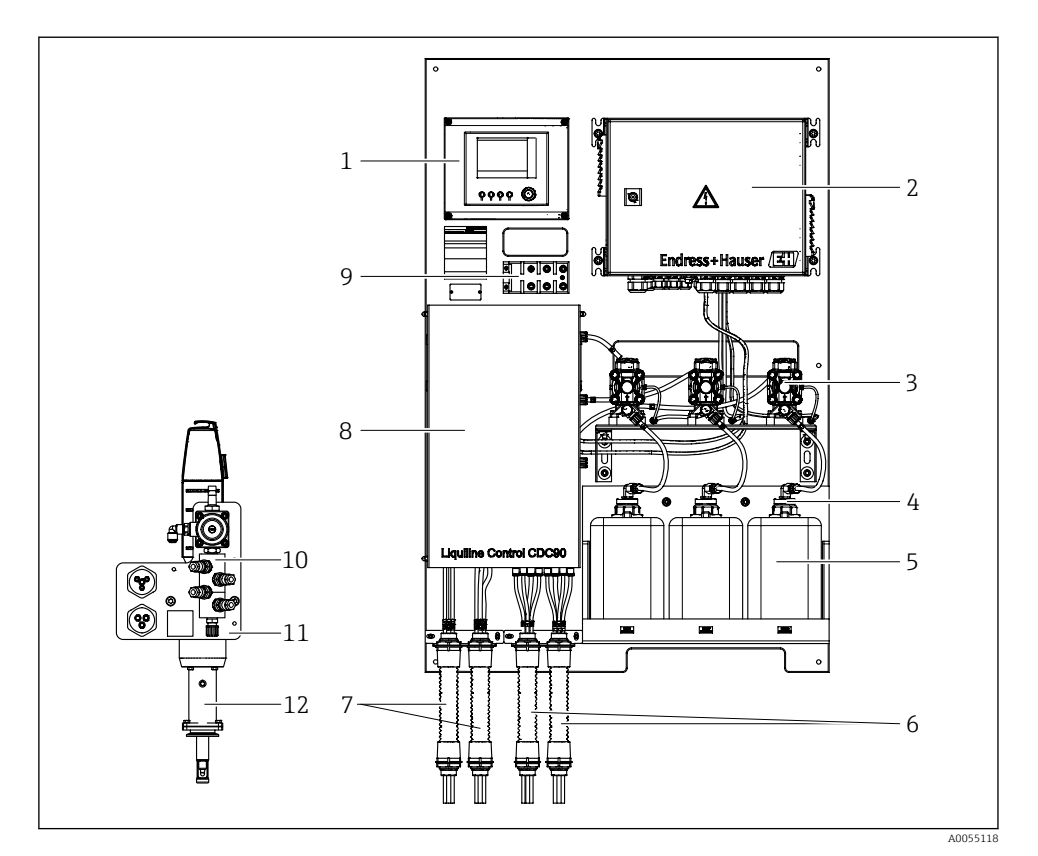

#### ☑ 1 Oversigt over CDC90

| 1 | CDC90-kontrolenhed                                 | 7  | M1/M3 multislanger            |
|---|----------------------------------------------------|----|-------------------------------|
| 2 | Pneumatisk kontrolenhed                            | 8  | Dæksel                        |
| 3 | Pumper                                             | 9  | Ethernet-switch               |
| 4 | Svømmeafbryder                                     | 10 | Skylleblok                    |
| 5 | Beholder til bufferopløsninger og rengøringsmiddel | 11 | Skylleblokbeslag              |
| 6 | M2/M4 multislanger                                 | 12 | Konstruktion (medfølger ikke) |

#### 3.1.1 Oversigt over skylleblok

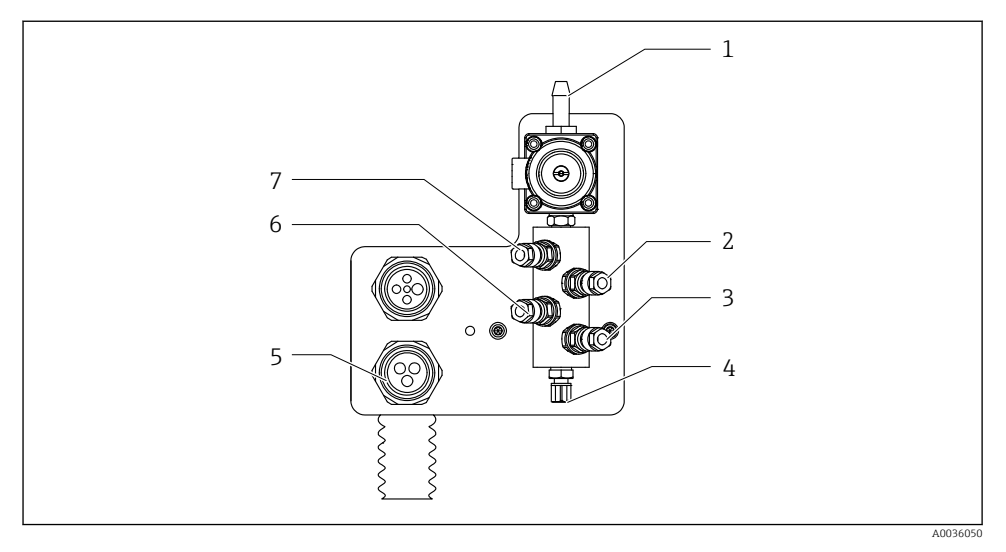

#### 2 Skylleblok

- 1 Vandtilslutning (slangestik D12 PP)
- 2 Væske, pumpe A
- 3 Væske, pumpe C
- 4 Udløbsskylletilslutning til konstruktion

- 5 Multislangestik
- 6 Væske, pumpe B
- 7 Luftskylleblok (pilotventil 4)

#### 3.1.2 Oversigt over CDC90-kontrolenhed

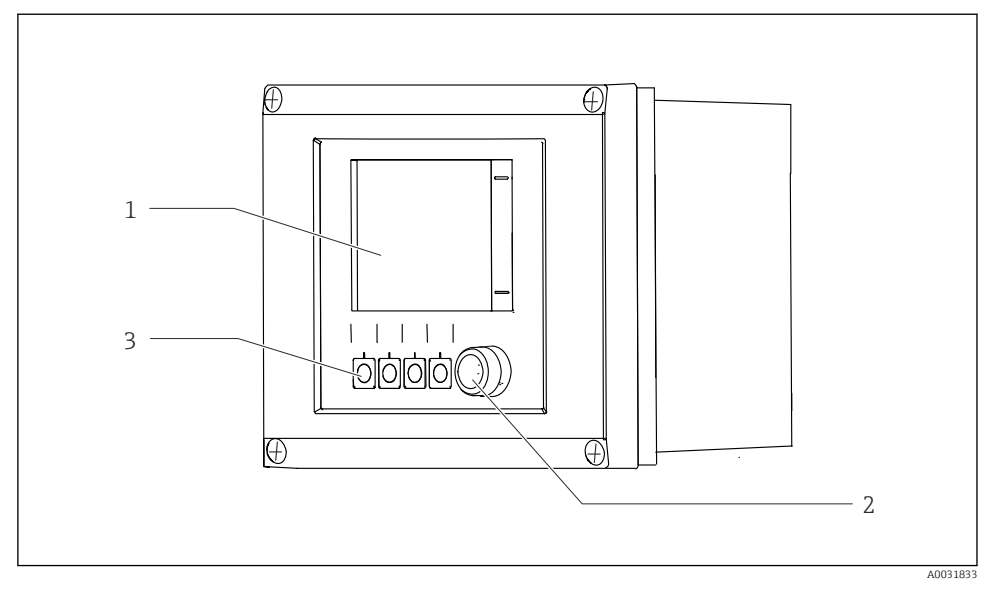

3 CDC90-kontrolenhed, udvendigt

- 1 Berøringsfølsomt display
- 2 LED-statusindikator
- 3 Funktionstaster 1-4 (4 funktioner kan konfigureres)

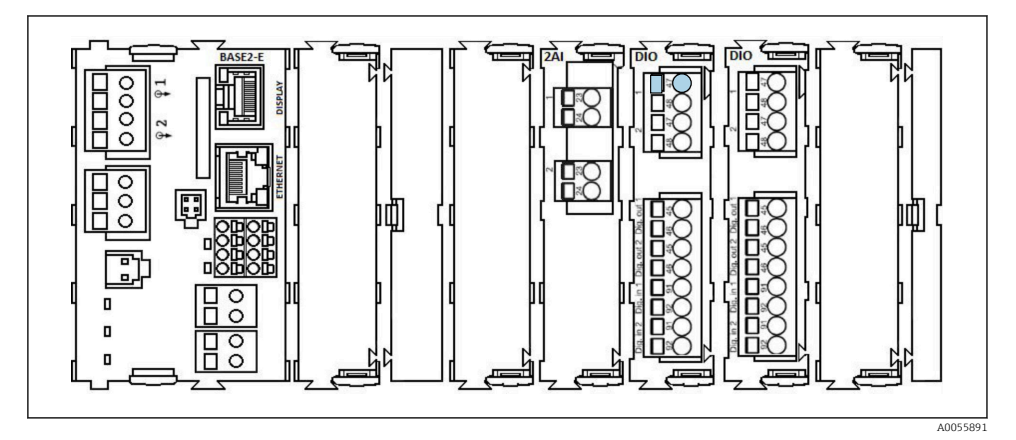

CDC90-kontrolenhed, indvendigt alt efter bestilt version

Moduler fra venstre mod højre alt efter bestilt version:

- Basismodul BASE2-E
- Tom
- 2AI-modul
- 2x DIO-modul
- 4AO-modul (tilvalg, vises ikke)

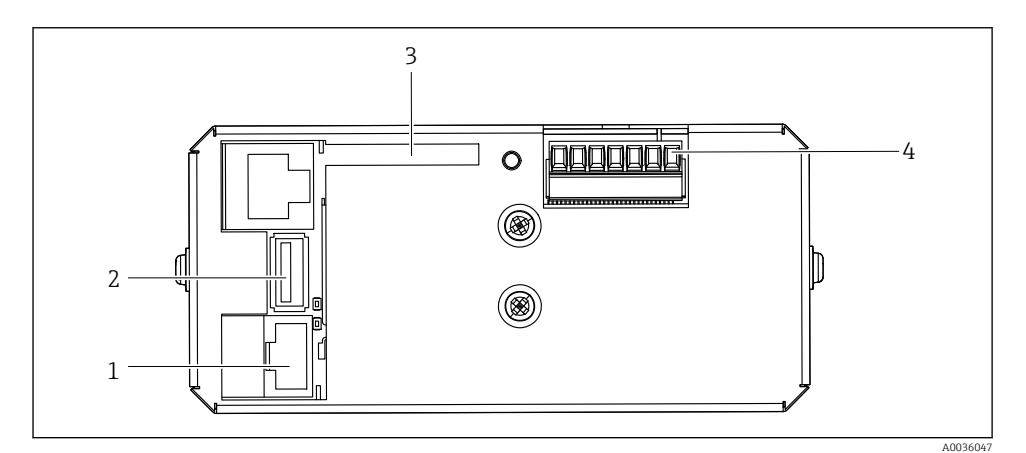

☑ 5 CDC90-kontrolenhed, IPC

- 1 Tilslutning på Ethernet-switch
- 2 USB-port
- 3 SD-kort
- 4 Forsyningsspænding

#### 3.1.3 Oversigt over pneumatisk kontrolenhed

#### 1 kanal

Den pneumatiske kontrolenhed styrer luft, væsker og elektricitet. Forsyningsspændingen påføres eksempelvis her.

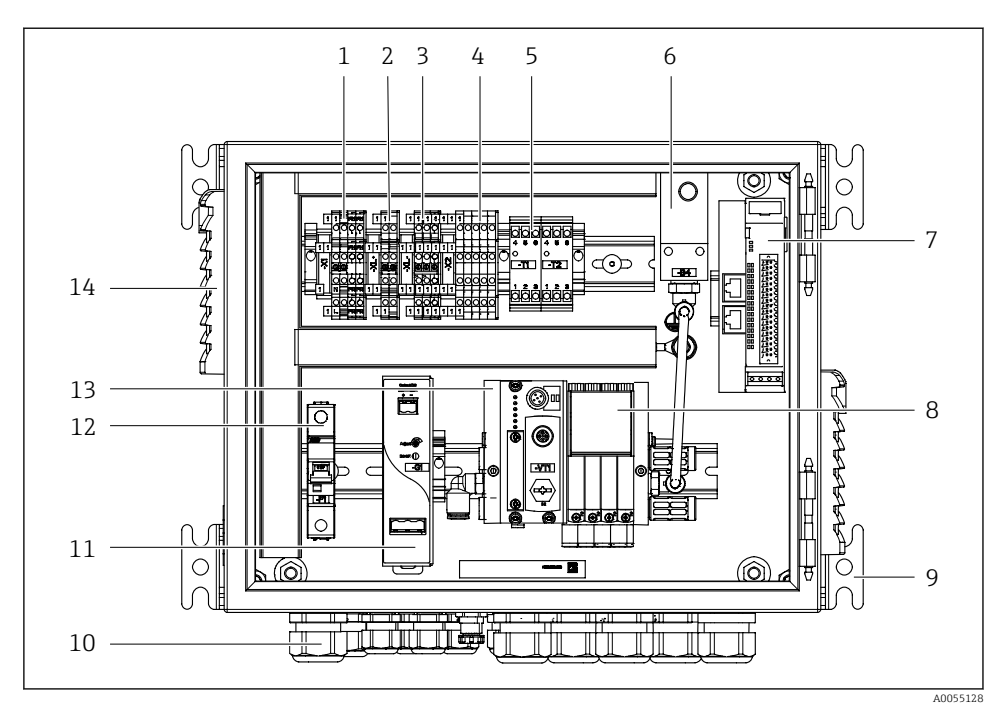

Image: Preumatisk kontrolenhed for en enkelt kanal

| 1 | 100/230 VAC-klemme                                                    | 8  |
|---|-----------------------------------------------------------------------|----|
| 2 | +24 V-klemme                                                          | 9  |
| 3 | 0 V-klemme                                                            | 10 |
| 4 | Klemmer til svømmeafbrydere og trykafbrydere                          | 11 |
| 5 | Udgangsinterfaceklemme til konstruktioner,<br>grænsepositionsafbryder | 12 |
| 6 | Pressostat                                                            | 13 |
| 7 | Ekstern fjern-IO, DIO                                                 | 14 |

- 8 Pilotventiler
- 9 Montering
- 10 Kabelforskruning
- 11 24 VDC-strømforsyning
- 12 F1-systemsikring
- 13 Pilotventilmanifold, busnode
- 14 Ventilationsåbning

#### 2 kanaler

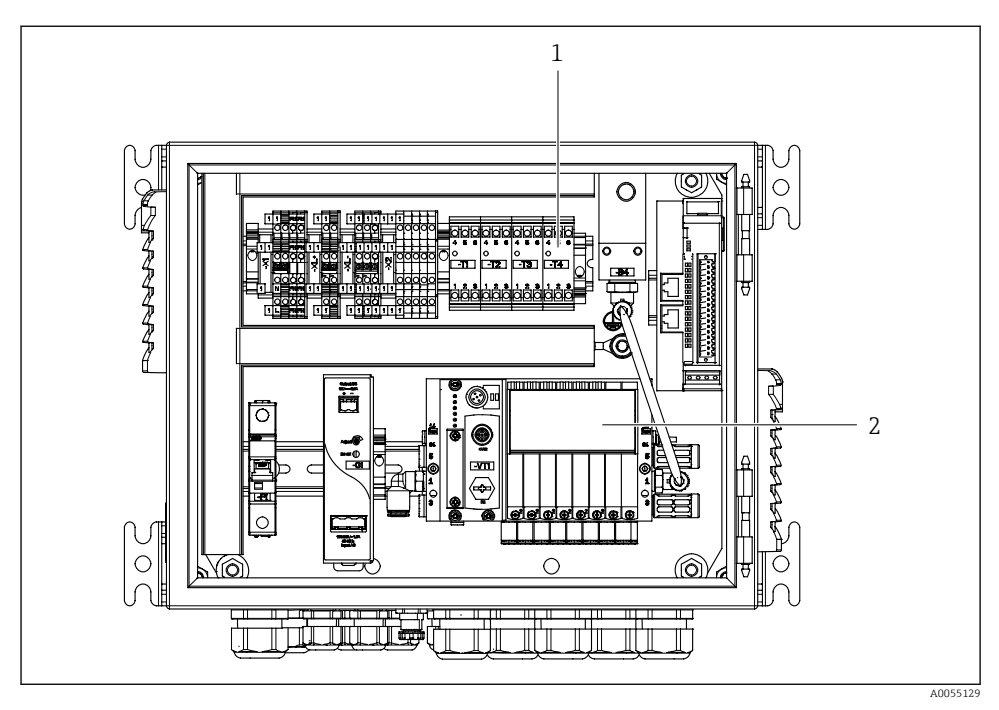

- Pneumatisk kontrolenhed for 2 kanaler
- 1 Udvidelse af udgangsinterfaceklemmen til et andet målepunkt
- 2 Udvidelse af pilotventilerne til en ekstra kanal

# 4 Modtagelse og produktidentifikation

### 4.1 Modtagelse

Ved modtagelse af leverancen:

- 1. Undersøg emballagen for skader.
  - └→ Underret straks producenten om alle eventuelle skader. Installer ikke beskadigede komponenter.
- 2. Kontrollér leverancens dele ved hjælp af følgesedlen.
- 3. Sammenlign oplysningerne på instrumentets typeskilt med bestillingsspecifikationerne på følgesedlen.
- **4.** Kontrollér den tekniske dokumentation og alle andre nødvendige dokumenter, f.eks. certifikater, for at sikre, at du har modtaget alt.

H

Kontakt producenten, hvis et af kriterierne ikke er opfyldt.

### 4.2 Produktidentifikation

#### 4.2.1 Typeskilt

Typeskiltet giver følgende oplysninger om instrumentet:

- Producentidentifikation
- Ordrekode
- Serienummer
- Omgivende forhold og procesforhold
- Indgangs- og udgangsværdier
- Sikkerhedsoplysninger og advarsler
- ► Sammenhold oplysningerne på typeskiltet med bestillingen.

#### 4.2.2 Identifikation af produktet

#### Produktside

www.endress.com/cdc90

#### Fortolkning af ordrekoden

Produktets ordrekode og serienummer findes følgende steder:

- På typeskiltet
- I leveringspapirerne

#### Find oplysningerne på produktet

- 1. Gå til www.endress.com.
- 2. Sidesøgning (symbol med forstørrelsesglas): Indtast et gyldigt serienummer.

- 3. Søg (forstørrelsesglas).
  - └ Produktstrukturen vises i et pop op-vindue.
- 4. Klik på produktoversigten.
  - ← Der åbnes et nyt vindue. Her skal du udfylde oplysninger om instrumentet, herunder produktdokumentationen.

#### 4.2.3 Producentens adresse

Endress+Hauser Conducta GmbH+Co. KG Dieselstraße 24 D-70839 Gerlingen Tyskland

### 4.3 Leveringsomfang

Leveringen omfatter følgende:

#### Basisversion

- 1 Liquiline CDC90-kontrolenhed i den bestilte version
- 1 kort betjeningsvejledning (trykt udgave)
- USB-nøgle til datatransmission og -sikkerhedskopiering, softwareopdatering
- Gateway (tilvalg, kun til Ethernet/IP-, PROFIBUS DP-, Profinet-version)
- Kontaktskabsnøgle til pneumatisk kontrolenhed
- Ethernet-kabel
- Afstandsmuffer til vægmontering

#### Version med en enkelt kanal

- Pakke med 2 slanger til trykluft og væske
- 1 skylleblok med beslag til montering
- 2x slangestik G 1/4" til 6/8 mm slange (ID/OD) til konstruktionens skylletilslutninger

#### Version med 2 kanaler

- Pakke med 4 slanger til trykluft og væske
- 2 skylleblokke med beslag til montering
- 4x slangestik G 1/4" til 6/8 mm slange (ID/OD) til konstruktionens skylletilslutninger
- Hvis du har spørgsmål:

Kontakt leverandøren eller det lokale salgscenter.

# 5 Montering

### 5.1 Krav til montering

Instrumentet er designet til vægmontering eller til montering på en passende bygningsdel, f.eks. en ståldrager.

#### 5.1.1 Installationssted

Bemærk følgende ved opstilling af instrumentet:

- 1. Sørg for, at væggen eller ståldrageren har tilstrækkelig lastbærende kapacitet og er helt vinkelret.
- 2. Beskyt instrumentet mod ekstra varme (f.eks. fra varmeapparater).
- 3. Beskyt instrumentet mod mekaniske vibrationer.

#### 5.1.2 Mål

#### CDC90-panel

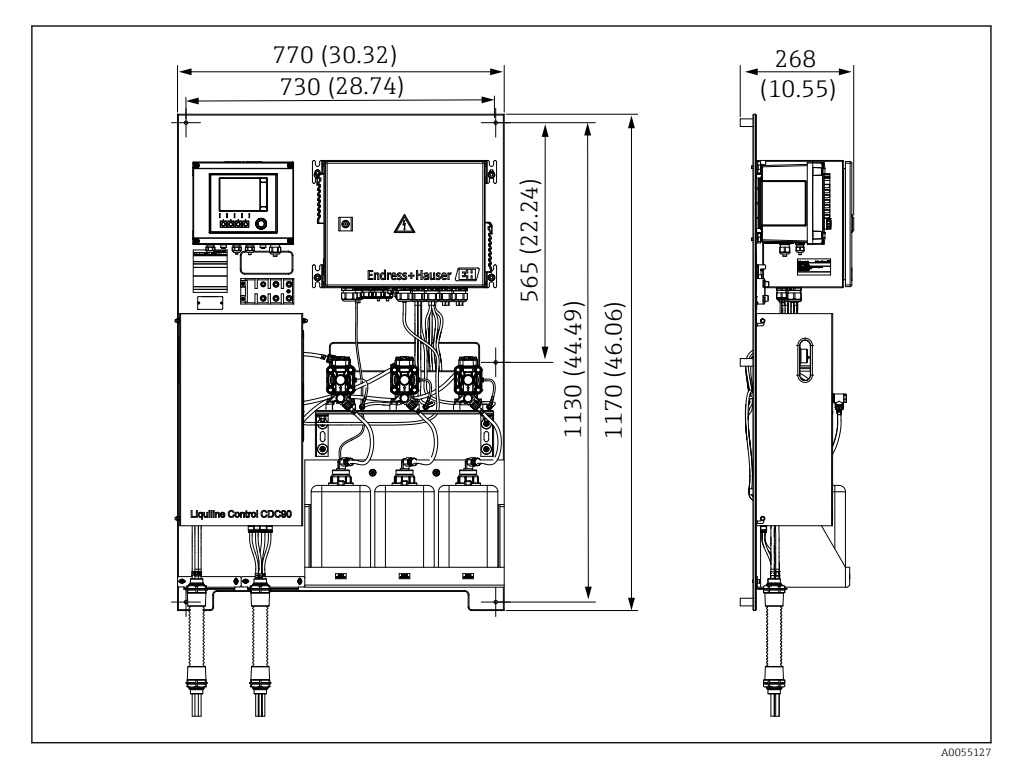

🕑 8 Panelmål. Måleenhed mm (in)

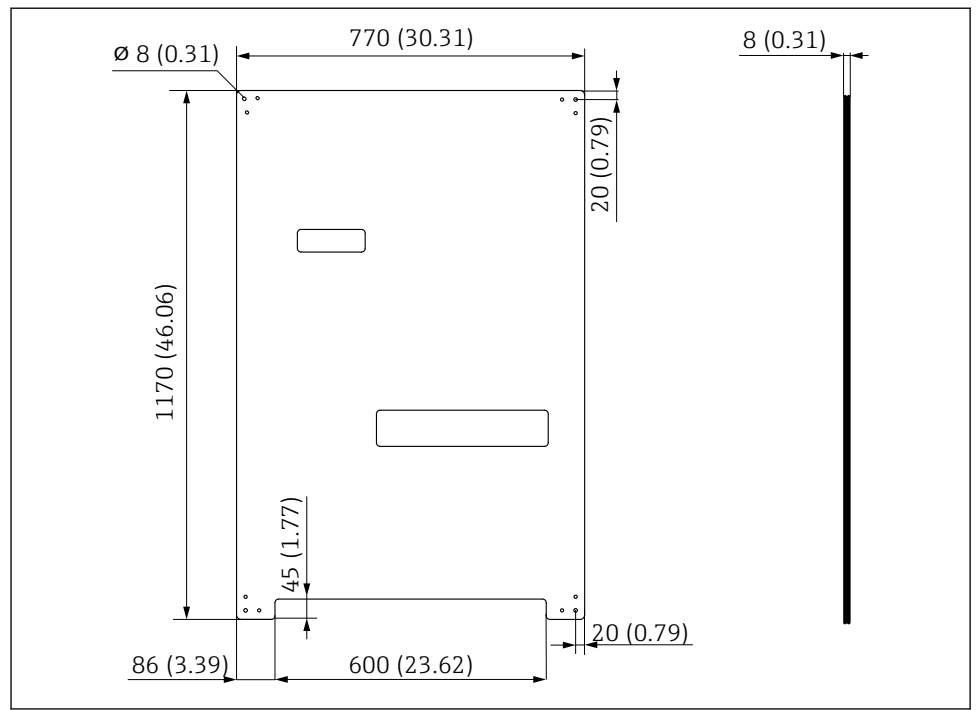

A0031946

Mål for monteringsplade. Måleenhed mm (in)

#### Skylleblok

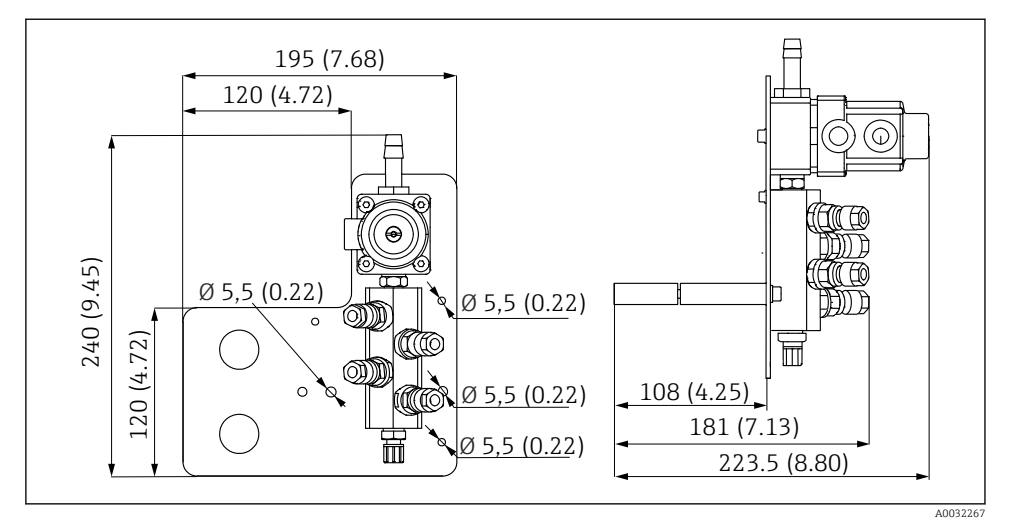

🖻 10 Mål for PVDF-skylleblok. Måleenhed mm (in)

#### Gateway (tilvalg)

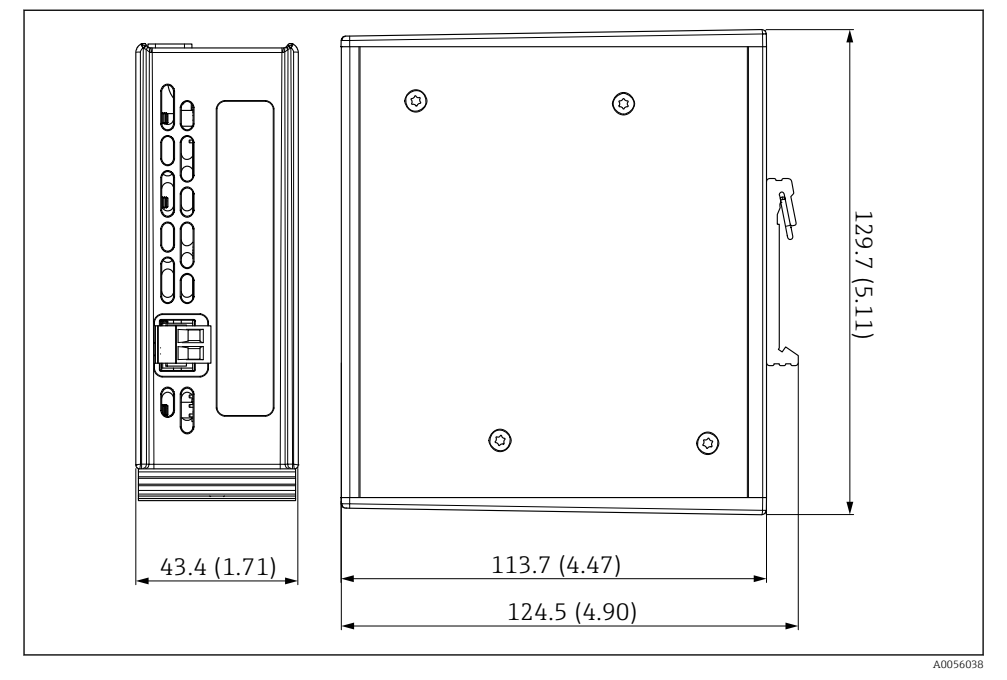

🖻 11 Gateway-mål. Måleenhed mm (in)

### 5.2 Montering af systemet

#### 5.2.1 Montering af panelet på væggen eller en ståldrager

#### **FORSIGTIG**

### Risiko for personskade

Enhedens vægt kan medføre alvorlig personskade.

- ► Vær to personer til at montere enheden.
- Brug et velegnet monteringsværktøj.

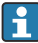

Konstruktionerne er samlet på forhånd på en monteringsplade med tilhørende ledningsføring.

Afstandsstykker (med en afstand på 30 mm (1.2 in)) medfølger i leverancen til fastgørelse af monteringspladen til væggen.

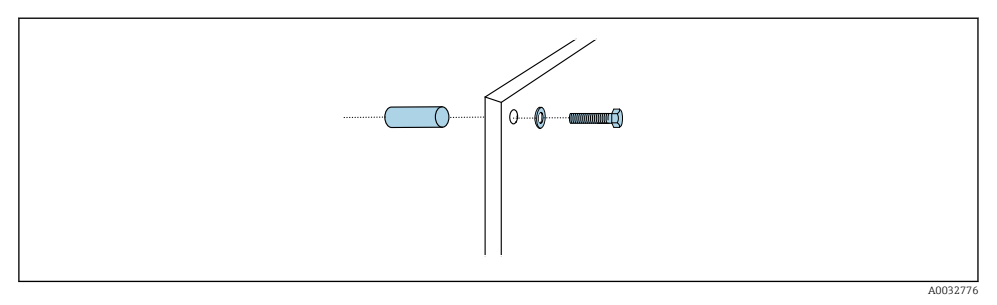

#### ■ 12 Vægmontering

4

Monteringspladen har borehuller til montering af beslaget på væggen. Kunden skal selv sørge for rawlplugs og skruer.

► Fastgør monteringspladen ved hjælp af monteringshullerne og de medfølgende afstandsstykker.

#### 5.2.2 Tilslutning af multislanger på panelet

Alt efter ordrekoden er multislangerne formonteret på beslaget ved levering. Beslaget med multislanger skal stadig skrues fast på monteringspladen.

- 1. Ved hjælp af de medfølgende skruer skal multislangernes beslag fastgøres på monteringspladen med et tilspændingsmoment på 3 Nm. Monteringspladen er forsynet med gevindhuller.
- 2. Monter beslaget med multislanger M3 og M4 først af hensyn til en bedre placering.

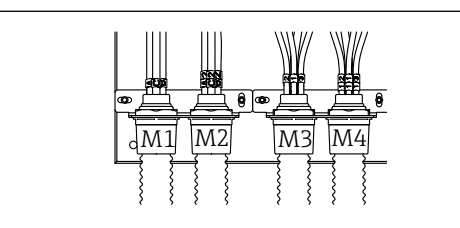

A0055095

Afhængigt af konfigurationen (én kanal/to kanaler) tilsluttes de enkelte slanger på systemet på fabrikken:

| Multislange            | Funktion                                                | Slangens navn<br>Én kanal/to kanaler | Panelklemmenavn<br>Én kanal/to kanaler |
|------------------------|---------------------------------------------------------|--------------------------------------|----------------------------------------|
| M1/M3 (trykluftslange) | Trykluftstyring til<br>konstruktion,<br>måleposition    | 1/11                                 | 1/11                                   |
|                        | Trykluftstyring til<br>konstruktion,<br>serviceposition | 2/12                                 | 2/12                                   |

| Multislange         | Funktion                                                               | Slangens navn<br>Én kanal/to kanaler | Panelklemmenavn<br>Én kanal/to kanaler |
|---------------------|------------------------------------------------------------------------|--------------------------------------|----------------------------------------|
|                     | Trykluftstyring til<br>vandventil på skylleblok                        | 3/13                                 | 3/13                                   |
|                     | Trykluftstyring til<br>skylleluft på skylleblok<br>(kontrollér ventil) | 4/14                                 | 4/14                                   |
| M2/M4 (væskeslange) | Pumpe A/beholder A<br>(venstre)                                        | A/A2                                 | A/A2                                   |
|                     | Pumpe B/beholder B (i<br>midten)                                       | B/B2                                 | B/B2                                   |
|                     | Pumpe C/beholder C<br>(højre)                                          | C/C2                                 | C/C2                                   |

#### Maks. multislangelængde

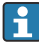

Multislangens maksimale længde er 10 m (32,8 ft).

#### Forkortelse af multislangerne

Multislangens slanger kan forkortes afhængigt af afstanden.

#### **BEMÆRK**

#### De enkelte slanger kan ikke tilknyttes.

- ► Fjern ikke slangemarkeringerne.
- 1. Løsn koblingen fra den rillede slange, og træk den rillede slange om til bagsiden.
  - └ Stikket frigør sig selv fra koblingen på den rillede slange, når koblingen trækkes tilbage.
- 2. Forkort den rillede slange til den ønskede længde med en slangeskærer.
- 3. Før den rillede slanges kobling hen over den rillede slange, og skru den på plads.
- 4. Pres derefter stikke tilbage i koblingen på den rillede slange, og pres den godt ind i koblingen.
- 5. Hvis de enkelte medie-/luftslanger skal tilpasses, kan de nu forkortes og tilsluttes.

#### 5.2.3 Montering af skylleblokken på konstruktionen eller røret

#### **A**FORSIGTIG

#### Risiko for personskade

Der er risiko for alvorlig personskade.

▶ Brug et velegnet monteringsværktøj, f.eks. en unbrakonøgle.

#### **BEMÆRK**

#### Skylleblokken løber tør.

Hvis skylleblokken monteres under beholderne, får væsketrykket ventilerne på skylleblokken til at åbne, og beholderne drænes ukontrolleret.

- Monter altid skylleblokken og konstruktionen over beholderne.
- Sørg for at bevare afstanden mellem skylleblokken og den udtrækkelige konstruktion, og hold længden af tilslutningsslangen fra skylleblokken til konstruktionen så kort som mulig for at minimere medieforbruget.

#### Beslag til skylleblok på konstruktionen

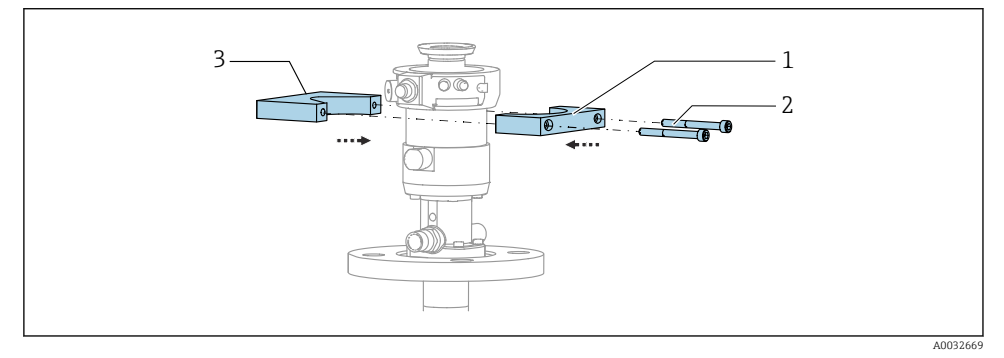

- I3 Montering af beslaget til skylleblokken
- 1. Fastgør den ene halvdel af skylleblokbeslaget (1) til konstruktionens cylinder.
- 2. Fastgør den anden halvdel (3) på den anden side af konstruktionens cylinder.
- 3. Fastgør skylleblokbeslaget med de medfølgende skruer (2).

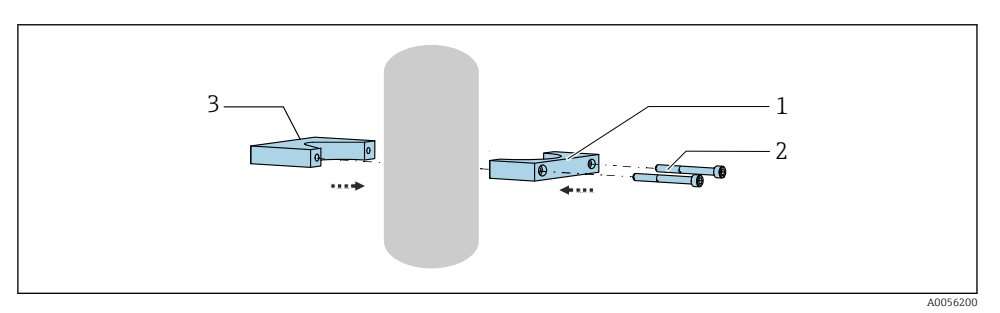

Alternativt kan skylleblokken også monteres på et rør. Rørets udvendige diameter skal være mindst 60,3 mm (2,38") og maks. 80 mm (3,15").

- 1. Fastgør den ene halvdel af skylleblokbeslaget (1) på røret.
- 2. Fastgør den anden halvdel (3) på røret fra den anden side.
- **3.** Fastgør skylleblokbeslaget med de medfølgende skruer (2).

#### Skylleblok i skylleblokbeslaget

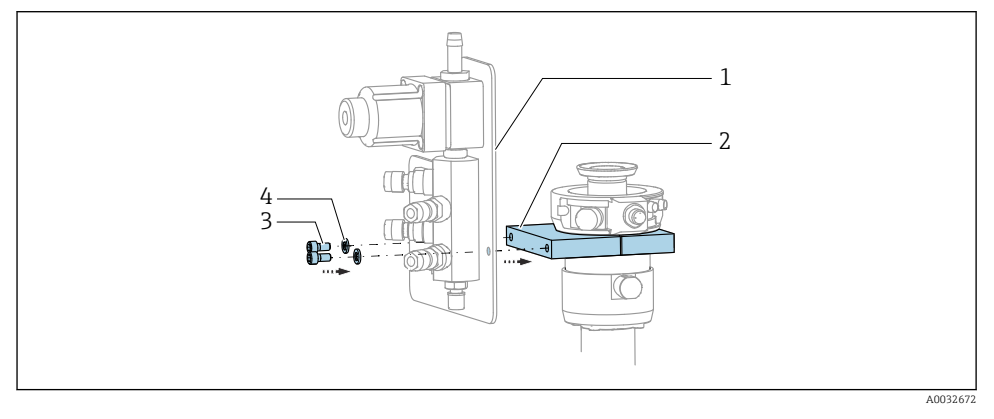

► Fastgør skylleblokpanelet (1) til skylleblokbeslaget (2) med de medfølgende skruer (3) og spændeskiver (4).

#### 5.2.4 Tilslutning af trykluft og medie til skyllleblokken

Afhængigt af konfigurationen skelnes der mellem instrumenter med én kanal og to kanaler og angives med en "/".

#### Fastgørelse af M1/M3 multislangen til skylleblokkens beslag

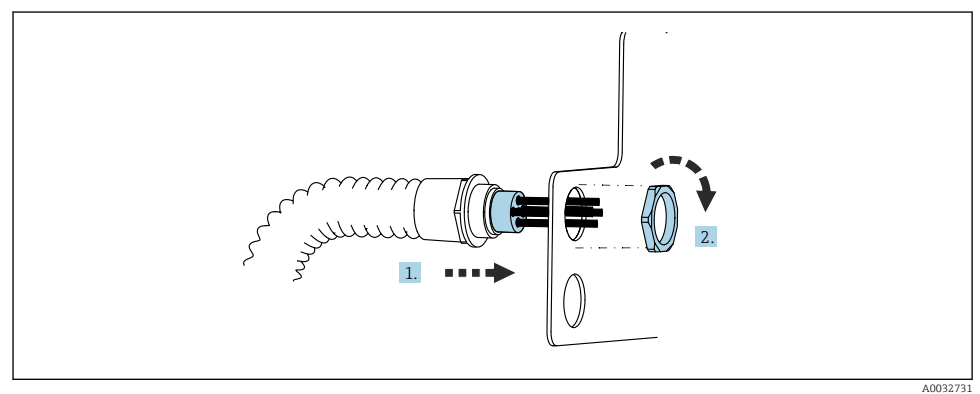

1. Før slangerne gennem åbningen i skylleblokpladen.

2. Fastgør slangen til kabelforskruningen.

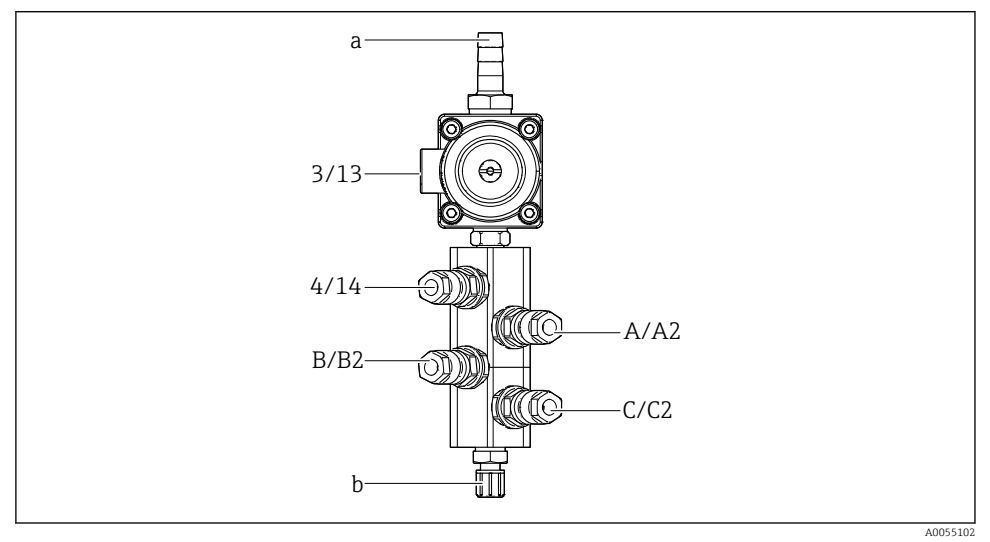

#### Tildeling af enkelte slanger fra M1/M3 multislangen til skylleblokken

- 🖻 14 Skylleblok, mærkning afhængigt af systemkonfiguration
- a Vandtilslutning
- b Skylletilslutningsafløb til konstruktion
- ► Tilslut de enkelte slanger til systemet på følgende måde:

| Multislange            | Funktion                                        | Slangens navn<br>Én kanal/to kanaler | Skylleblokposition<br>Én kanal/to kanaler |
|------------------------|-------------------------------------------------|--------------------------------------|-------------------------------------------|
| M1/M3 (trykluftslange) | Trykluftstyring til<br>vandventil på skylleblok | 3/13                                 | 3/13                                      |
|                        | Skylleluft på skylleblok                        | 4/14                                 | 4/14                                      |
| M2/M4 (væskeslange)    | Pumpe A/beholder A<br>(venstre)                 | A/A2                                 | A/A2                                      |
|                        | Pumpe B/beholder B (i<br>midten)                | B/B2                                 | В/В2                                      |
|                        | Pumpe C/beholder C<br>(højre)                   | C/C2                                 | C/C2                                      |

#### Tilslutning af individuelle slanger

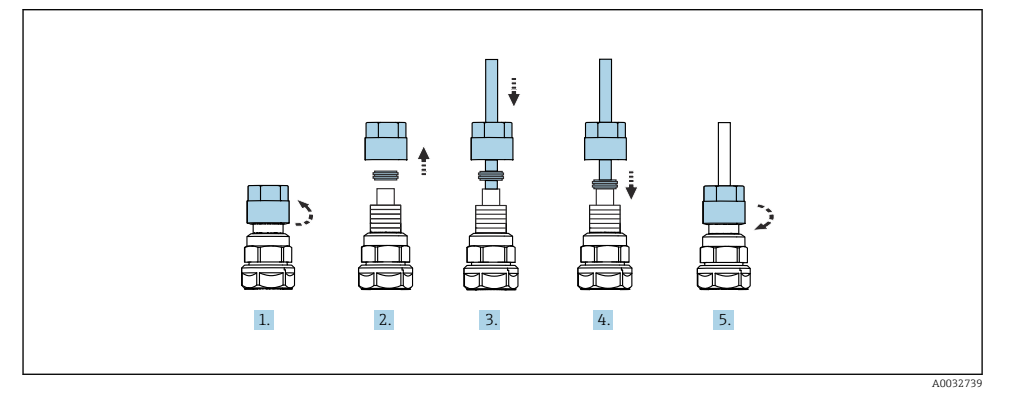

- 1. Skru omløbermøtrikken af ventilen.
- 2. Fjern omløbermøtrikken og fastspændingsringen.
- 3. Før slangen gennem omløbermøtrikken og fastspændingsringen ind i ventilen.
- 4. Fastgør slangen til ventilen ved at trykke let på fastspændingsringen.
- 5. Skru omløbermøtrikken fast på ventilen igen.
  - └ Slangen er nu fastgjort til ventilen.

#### 5.2.5 Tilslutning af skyllevand til skylleblokken

#### **FORSIGTIG**

#### Skylleslangerne beskadiges ved høje vandtemperaturer.

Risiko for personskade pga. dampudslip.

► Vandtemperaturen må ikke overstige 60 °C (140 °F).

Vær opmærksom på følgende i forbindelse med vandtilslutningen:

- Skyllevandet skal leveres af kunden.
- Vandtrykket skal være 3 til 6 bar (44 til 87 psi).
- Den indvendige diameter af skyllevandsslangen skal være 12 mm (0,47"); interface til skylleblok: slangestik = d12 mm (0,47").
- Hvis der anvendes en konstruktion med tætningsvandfunktion, skal tætningsvandtrykket være større end procestrykket. Tætningsvandfunktionen er beskrevet i betjeningsvejledningen til den relevante konstruktion.

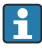

 $V \mbox{e}r$  opmærksom på skyllevandets kvalitet. Partikler, som er større end 100  $\mu m$ , skal filtreres bort med et vandfilter.

Der medfølger to G1/4"-adaptere til en 6/8 mm-slange til tilpasning af konstruktionens skylletilslutninger. Konstruktionen skal have G 1/4"-skylletilslutninger.

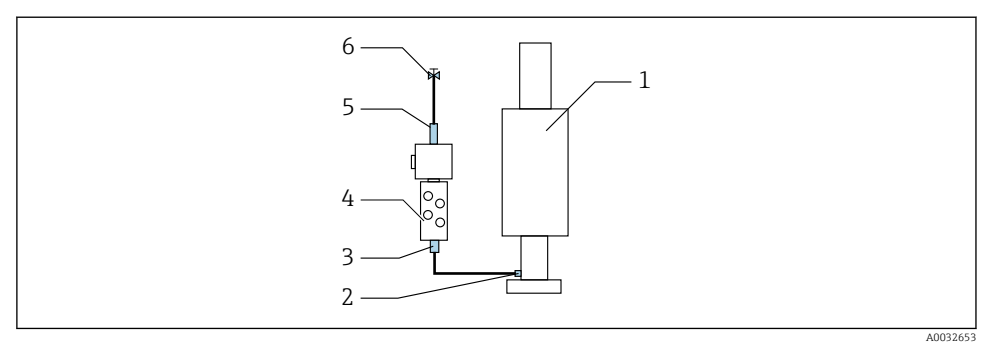

- Skylleblok med én konstruktion
- 1. Skyl røret omhyggeligt.
- 2. Slut skyllevandet (6) til vandtilslutningen (5) på skylleblokken (4). Slangen skal fastgøres på stedet ved hjælp af standardmetoder, f.eks. ved hjælp af en slangeklemme.
- 3. Slut skyllekammertilslutningen (3) på skylleblokken til skylletilslutningen (2) på konstruktionen (1).

#### 5.2.6 Tilslutning af trykluft til konstruktionen

Afhængigt af konfigurationen skelnes der mellem instrumenter med én kanal og to kanaler og angives med en "/".

#### Tilslutning af enkelte slanger fra M2/M4 multislangen til konstruktionen

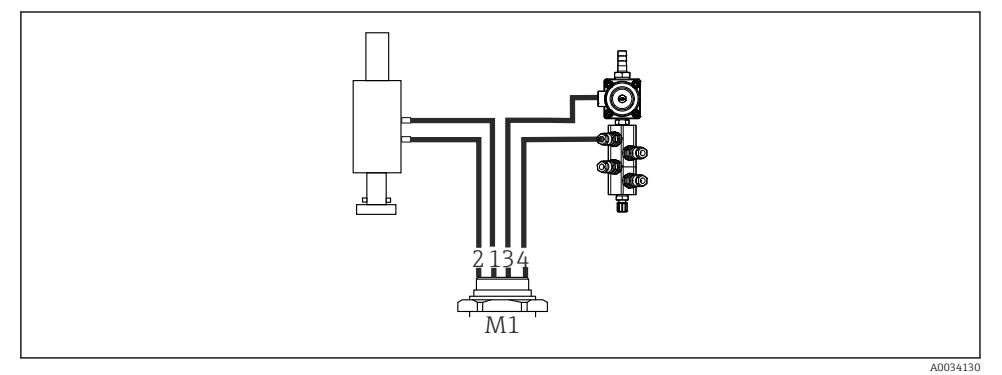

want mad in land

I6 M1-tilslutninger på konstruktion og skylleblok, eksempel med instrument med én kanal

- 1. Slut slange 1/11 til tilslutningen for at sætte konstruktionen i måleposition.
- 2. Slut slange 2/12 til tilslutningen for at sætte konstruktionen i serviceposition.
- 3. Slut slange 3/13 til trykluftstyringsenheden for vandventilen på skylleblokken.
- 4. Slut slange 4/14 til tilslutningen for skylleluft på skylleblokken.

#### Tilslutning af konstruktionen for CPA87x og CPA472D konstruktioner

► Tilslut slangerne som følger:

| Slangenummer: | Tilslutning på konstruktion: |  |  |
|---------------|------------------------------|--|--|
| CPA87x        |                              |  |  |
| Slange 1/11   | I, måleposition              |  |  |
| Slange 2/12   | O, serviceposition           |  |  |
| CPA472D       |                              |  |  |
| Slange 1/11   | Øverste tilslutning          |  |  |
| Slange 2/12   | Nederste tilslutning         |  |  |

#### Tilslutning for konstruktion CPA473/474

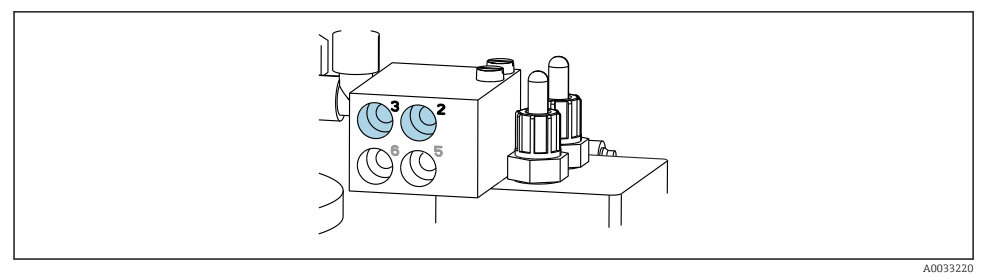

#### ► Tilslut slangerne som følger:

| Slangenummer: | Tilslutning på konstruktion: |
|---------------|------------------------------|
| Slange 1/11   | 2 på blokken, måling         |
| Slange 2/12   | 3 på blokken, service        |

#### 5.2.7 Tilslutning af trykluftforsyning

#### Trykluftforsyning

Vær opmærksom på følgende under tilslutningen:

- Slangespecifikationer i henhold til de tekniske data
- Trykluftlinjen skal leveres af kunden.
- Trykluften er 4 til 6 bar (58 til 87 psi).
- Det optimale driftslufttryk er 6 bar (87 psi).
- Luften skal filtreres (maks. porestørrelse 50 μm) og være fri for olie og kondensat.
- Den indvendige diameter må ikke være over 6 mm (0,24 tommer).
- Den udvendige diameter må ikke være over 8 mm (0,31 tommer).

#### Tilslutning i den pneumatiske kontrolenhed

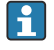

1.

Slangesystemet til den indvendige trykluftforsyning i den pneumatiske enhed er tilsluttet fra fabrikken.

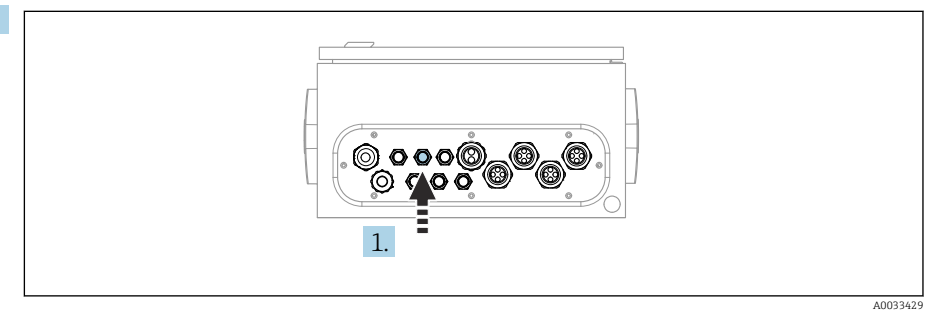

Før slangen til den udvendige trykluftforsyning ind i kabelforskruningen på den pneumatiske kontrolenhed.

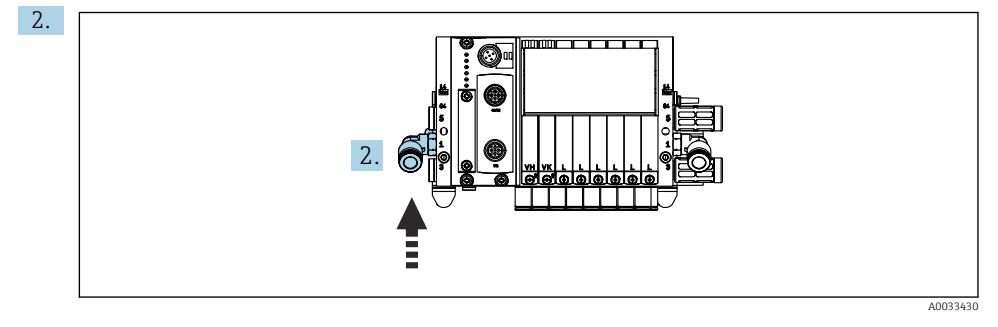

Slut trykluftslangen til pilotventilmanifoldens trykluftforsyning.

### 5.3 Montering af gatewayen (tilvalg)

Gatewayen, der fås som tilvalg, leveres, når følgende digitale kommunikationstyper bestilles:

- Ethernet/IP
- PROFIBUS DP
- Profinet

Gatewayen skal installeres på stedet af kunden.

▶ Monter gatewayen på en TS 35/7.5 monteringsskinne. Se producentens dokumentation.

### 5.4 Kontrol efter montering

- 1. Kontrollér alle enheder for skader efter installation.
- 2. Kontroller, at de specificerede installationsafstande er overholdt.
- 3. Sørg for, at temperaturgrænserne overholdes ved monteringsstedet.

- 4. Kontrollér, at slangerne sidder godt fast og er tætte.
- 5. Kontrollér, at alle multislanger er anbragt på en måde, så de er beskyttet mod skader.

# 6 Elektrisk tilslutning

### 6.1 Krav til tilslutning

#### ADVARSEL

#### Instrumentet er strømførende!

Forkert tilslutning kan medføre personskade eller dødsfald!

- ▶ Den elektriske tilslutning må kun foretages af en elektriker.
- Elektrikeren skal have læst og forstået denne betjeningsvejledning og skal følge dens anvisninger.
- ► Kontroller **før** tilslutningsarbejde udføres, at der ikke er spændingsførende kabler.

#### BEMÆRK

#### Instrumentet har ikke en strømafbryder

- ► Kunden er selv ansvarlig for at levere en sikring med maksimumseffekt på 16 A. Overhold de lokale installationsbestemmelser.
- Afbryderen skal være en kontakt eller strømafbryder og skal mærkes som afbryder for instrumentet.
- ► Den beskyttende jordforbindelse skal tilsluttes før alle de øvrige forbindelser. Frakobling af den beskyttende jordforbindelse medfører risiko for fare.
- ► Kredsløbsafbryderen skal være i nærheden af enheden.
- Sørg for en tilstrækkelig tilslutning til bygningens beskyttelsesledersystem på mindst 0,75 mm<sup>2</sup> (0,029 tommer<sup>2</sup>).
- 2. Sørg for, at fødekablernes mekaniske belastningskapacitet opfylder kravene på installationsstedet.

Kun de mekaniske og elektriske tilslutninger, der beskrives i denne vejledning, og som er nødvendige for den påkrævede tilsigtede brug, må udføres på det leverede instrument.

► Vær omhyggelig, når arbejdet udføres.

Forsyningsspænding: 100 til 230 V AC Udsving i linjespændingen må ikke overstige ± 10 %.

### 6.2 Konfiguration af CDC90 kontrolenheden

#### 6.2.1 Oversigt over CDC90-kontrolenhed

Moduler:

- Plads 1: Basismodul BASE2-E (indeholder 2 sensorindgange, 2 strømudgange)
- Plads 2 og 3: tom
- Plads 4: 2AI modul (2 strømindgange)
- Plads 5 og 6: 2x DIO modul
- Plads 7: Tilvalg: modul 4AO (4 strømindgange)

#### 6.2.2 Åbning af CDC90-kontrolenheden

#### **BEMÆRK**

#### Spidse eller skarpe værktøjer

Brug af uegnede værktøjer medfører risiko for ridser på huset eller beskadigelse af forseglingen, så huset bliver mindre lækagetæt!

- ▶ Brug ikke spidse eller skarpe genstande, f.eks. en kniv, til at åbne huset.
- ▶ Brug kun en egnet PH2 Phillips-skruetrækker.

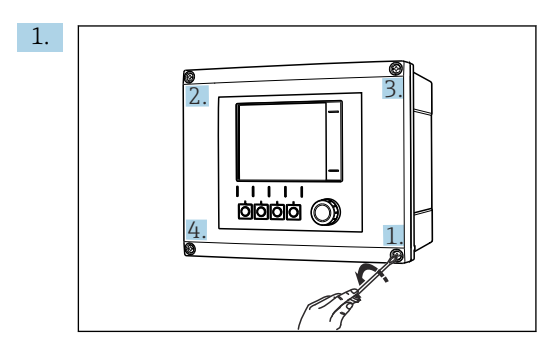

Løsn skruerne på huset diagonalt med en PH2 Phillips-skruetrækker.

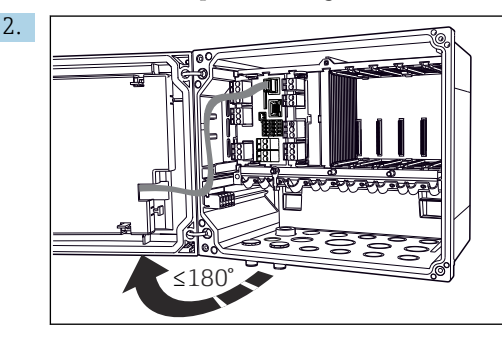

Åbn displaydækslet, maks. åbnevinkel 180° (afhænger af installationspositionen).

3. Luk huset ved at stramme skruerne diagonalt, en skrue ad gangen.

#### 6.2.3 Tilslutning af kabelafskærmningen

Instrumentkablerne skal være afskærmede.

Brug så vidt muligt kun terminerede originale kabler. Klemmeområde for kabelklemmer: 4 til 11 mm (0.16 til 0.43 in)

Eksempel på et kabel (stemmer ikke nødvendigvis overens med det originale kabel, der medfølger)

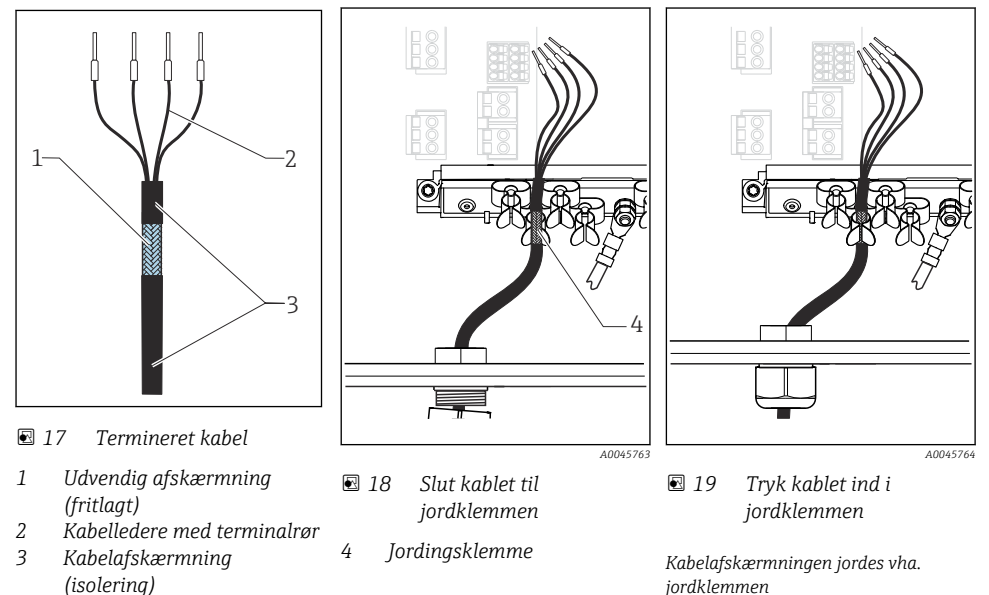

- 1. Løsn kabelforskruningen nederst på huset.
- 2. Fjern blindproppen.
- 3. Fastgør forskruningen til kabelenden, og kontrollér, at den vender rigtigt.
- 4. Før kablet gennem forskruningen og ind i huset.
- 5. Før kablet i huset, så den **fritlagte** kabelafskærmning passer ind i en af kabelklemmerne, og kabellederne nemt kan føres hen til tilslutningsstikket på elektronikmodulet.
- 6. Slut kablet til kabelklemmen.
- 7. Fastgør kablet til klemmen.
- 8. Tilslut kabellederne iht. ledningsdiagrammet.
- 9. Stram kabelklemmen udefra.

#### 6.2.4 Kabelklemmer

Plugin-klemmer til Memosens-tilslutninger

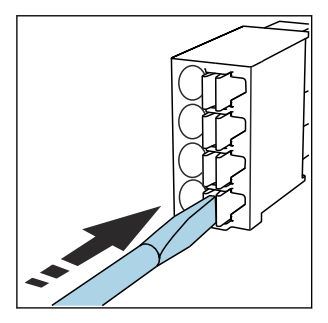

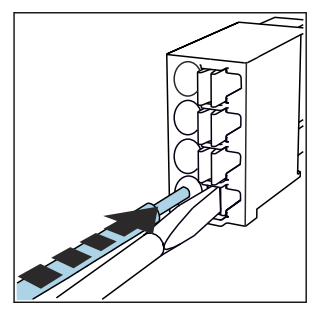

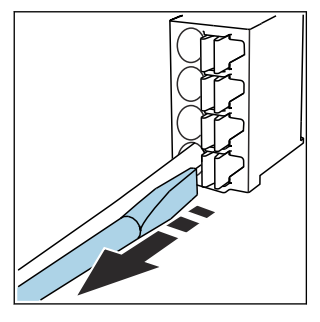

- Tryk skruetrækkeren ind mod klemmen (åbner klemmen).
- Indfør kablet, indtil det ikke kan komme længere.
- Fjern skruetrækkeren (lukker klemmen).
- Kontroller efter tilslutning, at alle kabelender sidder korrekt. Især terminerede kabelender kommer let til at løsne sig, hvis de ikke er blevet indført korrekt, helt indtil de ikke kan komme længere.

#### Alle andre plugin-klemmer

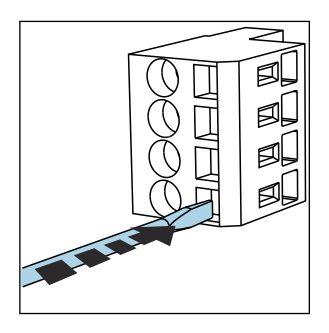

 Tryk skruetrækkeren ind mod klemmen (åbner klemmen).

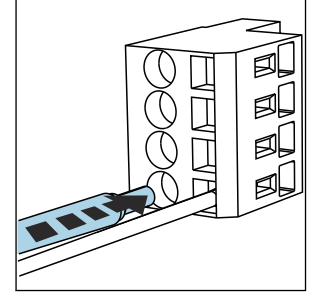

 Indfør kablet, indtil det ikke kan komme længere.

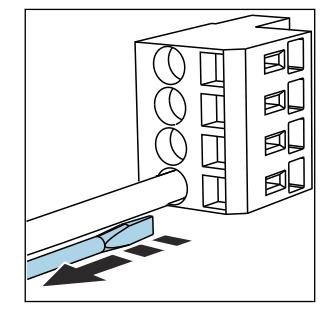

 Fjern skruetrækkeren (lukker klemmen).

### 6.3 Tilslutning af sensorerne

### 6.3.1 Sensortyper

Sensorer med Memosens-protokol

| Sensortyper                                                   | Sensorkabel                                              | Sensorer                                                                               |
|---------------------------------------------------------------|----------------------------------------------------------|----------------------------------------------------------------------------------------|
| Digitale sensorer <b>uden</b> ekstra intern<br>strømforsyning | Med plugin-tilslutning og induktiv<br>signaltransmission | <ul><li>pH-sensorer</li><li>ORP-sensorer</li><li>Kombinerede pH/ORP-sensorer</li></ul> |

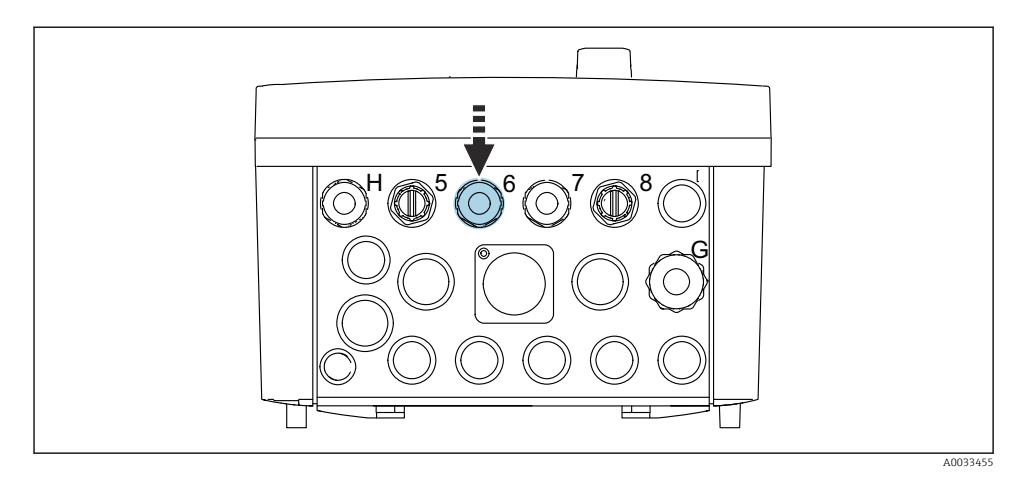

► Før sensorkablet for det første målepunkt gennem kabelforskruning "6".

Abelforskruning "7" medfølger til tilslutning af sensoren for det andet målepunkt.

#### Tilslutning af sensorkablet

 Sensorkabel tilsluttet direkte Slut sensorkablet til klemmestikket på BASE2-E-modulet.

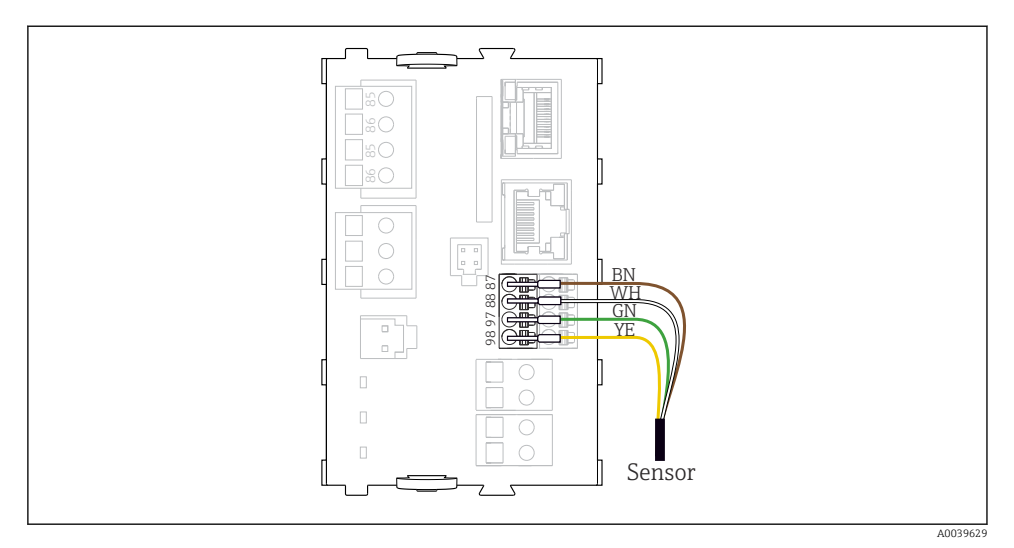

20 Direkte tilslutning af sensorer uden ekstra forsyningsspænding

### 6.4 Tilslutning af kommunikationen

Følgende kommunikationsmuligheder er tilgængelige i CDC90-kontrolenheden:

- Analoge strømindgange og -udgange
  - Aktivering er via den analoge strømindgang (AI).
  - Signalfeedback sker via den analoge strømudgang (AO).
  - Indstillingerne kan foretages via transmitterens webserver (standard-IP-adresse 192.168.0.4) eller lokalt display.
- Modbus TCP (server). Til tilslutning mellem Modbus TCP og instrumentet. Følgende protokoller fra processtyringssystemet aktiveres med en prækonfigureret gateway.
  - PROFIBUS DP (slave)
  - Ethernet/IP
  - PROFINET (enhed)
- Digital kommunikation

### 6.5 Tilslutning af analog kommunikation

#### **ADVARSEL**

#### Modul ikke tildækket

Ingen beskyttelse mod stød. Fare for elektrisk stød!

- Det er kun tilladt at eftermontere 4AO-modulet på plads 7. Den øvrige hardware må ikke ændres.
- 1. Hvis der kræves yderligere afskærmninger, skal de tilsluttes med PE centralt i kontaktskabet via klemrækker, som kunden sørger for.
- 2. Følg tilslutningen af klemmerne her:

#### Tilslutning af analog kommunikation

For analog kommunikation skal signalledningen sluttes til følgende tilslutninger:

- Den analoge udgang 1:2 på BASE2-E-modulet anvendes til kommunikation med CDC90.
- Den analoge indgang 4:2 (2AI modul) anvendes til kommunikation med CDC90.

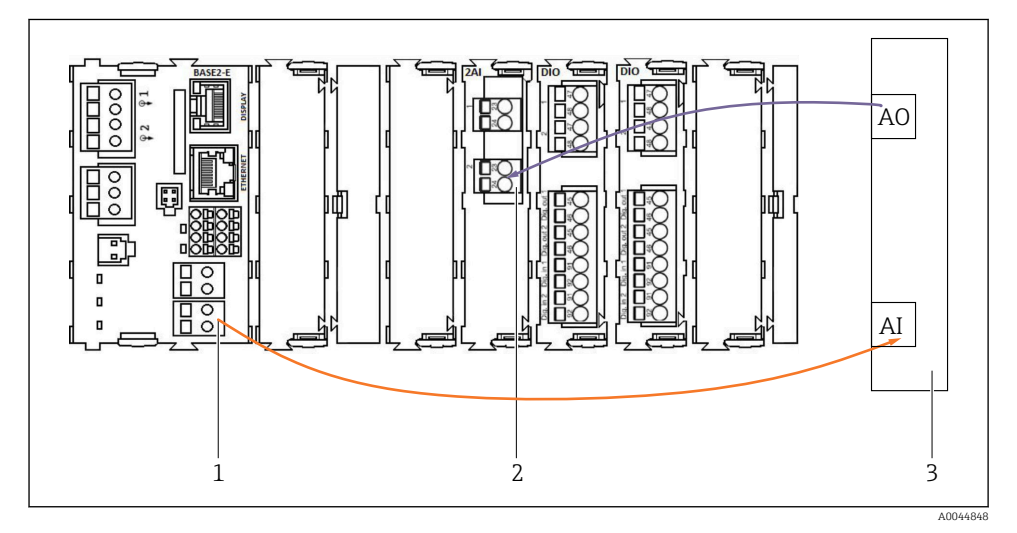

- 1 Analog udgang i BASE2-E
- 2 Analog indgang 2AI
- 3 Processtyringssystem, PCS

#### Statussignaler

Overførsel af statussignaler fra målepunktet til kontrolsystemet:

- 2. Udgang til overførsel af statussignaler fra målepunktet til kontrolsystemet
- Tilvalg: Ekstra 4AO-modul til målte værdier.

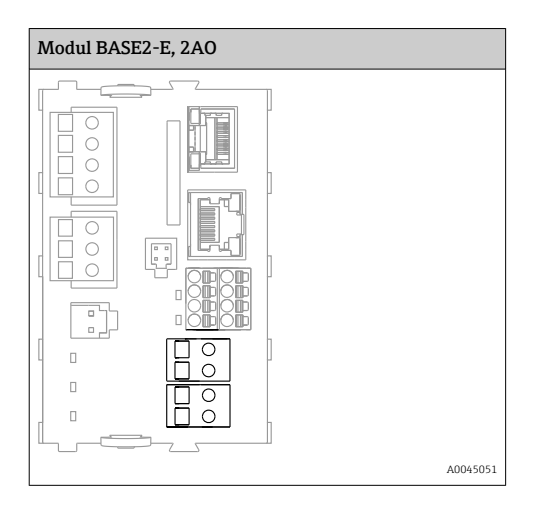

#### Transmisson af måleværdier

Måleværdier overføres fra målepunktet til kontrolsystemet via det analoge strømudgangsmodul, der fås som tilvalg. De analoge udgange konfigureres via CDC90kontrolenheden. Det gør du ved enten at tilgå det interne kontrolmodul via webserveren (BA01225C) eller ved hjælp af et eksternt display, der fås som tilvalg.

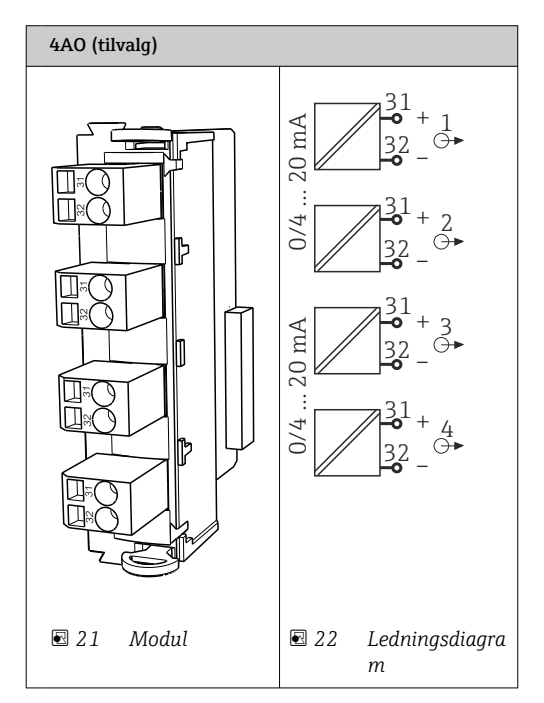

### 6.6 Tilslutning af Fieldbus-kommunikation

#### Tilslutning af Modbus TCP til Ethernet-switch

Modbus-kommunikation kræver ikke nogen gateway.

- 1. Ved tilslutning til CDC90 skal Ethernet-kablet sluttes til Ethernet-switchen på port 5.
- 2. Slut endestykket til processtyringssystemet.

#### Tildeling af Ethernet-kabel

| RJ45 | Stand.kabel |      | Ind. kabel | M12 |
|------|-------------|------|------------|-----|
| 1    | Orange      | TxD- | Orange     | 3   |
| 2    | Gul/hvid    | TxD+ | Gul        | 1   |
| 3    | Grøn        | RxD- | Blå        | 4   |
| 4    | Grøn/hvid   | RxD+ | Hvid       | 2   |

#### Tildeling for M12-tilslutning

| M12 |        | M12 |
|-----|--------|-----|
| 1   | Gul    | 1   |
| 2   | Hvid   | 2   |
| 3   | Orange | 3   |
| 4   | Blå    | 4   |

#### RJ45-tildeling for M12-tilslutning

| RJ45 |        | M12 |
|------|--------|-----|
| 1    | Gul    | 1   |
| 3    | Hvid   | 2   |
| 2    | Orange | 3   |
| 6    | Blå    | 4   |

#### Tilslutning af Profinet og Profibus DP via gateway

Gatewayen skal installeres eksternt. Der medfølger et Ethernet-kabel på 3 m (3,28 ft). Kablet til processtyringssystemet skal leveres af kunden.

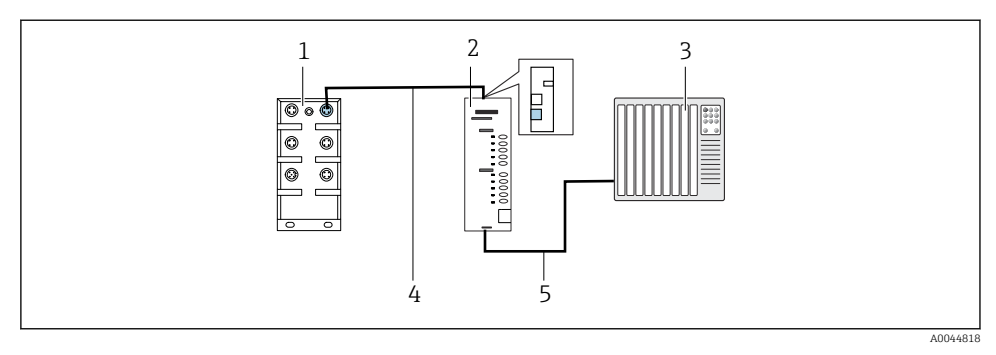

23 Tilslutning af Profinet- og Profibus DP-kommunikation

- 1 Ethernet-switch på CDC90
- 2 Gateway
- 3 Processtyringssystem (PCS)
- 4 Ethernet-kabel, CDC90/gateway-kommunikation
- 5 Kommunikationstilslutning, gateway/processtyringssystem (PCS)
- 1. Ved tilslutning til CDC90 skal Ethernet-kablet (4) tilsluttes i toppen af gatewayen.
- 2. Slut endestykket til Ethernet-switchen (1) på port 5.
- **3.** Tilslutning til processtyringssystemet sker ved at tilslutte kommunikationskablet (5) til bunden af gatewayen.
- 4. Slut endestykket til processtyringssystemet (3).

#### Tilslutning af Ethernet/IP via gateway

Gatewayen skal installeres eksternt. Der medfølger et Ethernet-kabel på 3 m (3,28 ft). Kablet til processtyringssystemet skal leveres af kunden.

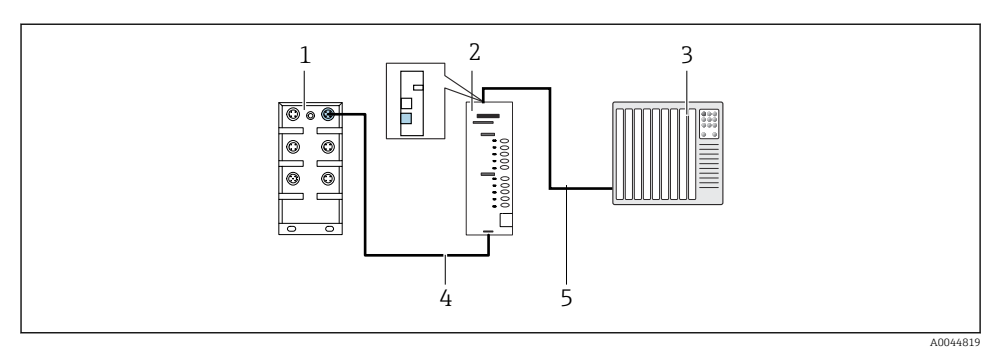

- 24 Tilslutning af Ethernet/IP-kommunikation
- 1 Ethernet-switch på CDC90
- 2 Gateway
- 3 Processtyringssystem (PCS)
- 4 Ethernet-kabel, CDC90/gateway-kommunikation
- 5 Kommunikationstilslutning, gateway/processtyringssystem (PCS)
- 1. Ved tilslutning til CDC90 skal Ethernet-kablet (4) tilsluttes i bunden af gatewayen.
- 2. Slut endestykket til Ethernet-switchen (1) på port 5.
- 3. Ved tilslutning til processtyringssystem skal kommunikationskablet (5) tilsluttes i toppen af gatewayen.
- 4. Slut endestykket til processtyringssystemet (3).

Flere oplysninger om Fieldbus-kommunikation findes på produktsiderne på internettet:

- EtherNet/IP (adapter) via gateway Modbus TCP EtherNet/IP: BA02241C
- Modbus TCP (server): BA02238C
- PROFIBUS DP (slave) via gateway Modbus TCP PROFIBUS DP. BA02239C
- PROFINET (enhed) via gateway Modbus TCP PROFINET: BA02240C

### 6.7 Tilslutning af digital kommunikation

#### 6.7.1 Tilslutning af yderligere indgange og udgange

Ledningsføringen til eksterne indgange og udgange, f.eks. en flowmåler, foretages på den fjernbetjente IO/DIO (1) i den pneumatiske kontrolenhed.

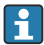

Disse eksterne indgange og udgange kan evalueres under programkonfiguration og aktiveres eller deaktiveres.

Konfigurationen skal udføres af Endress+Hausers specialister.

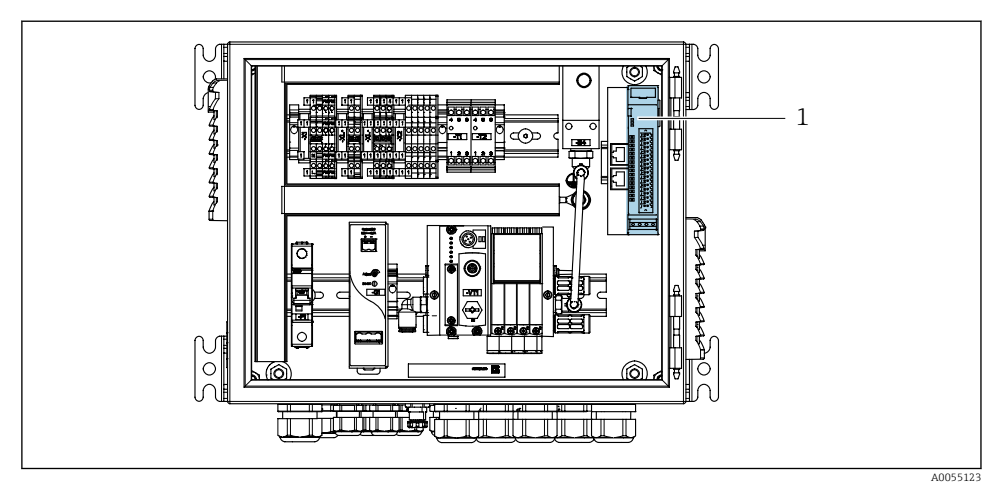

🖻 25 Fjernbetjent IO/DIO i den pneumatiske kontrolenhed

- 1 Fjernbetjent IO/DIO
- 1. Før kablerne gennem kabelforskruningen i bunden af den pneumatiske kontrolenhed.
- 2. Før kablerne til den ønskede klemme på den fjernbetjente IO/DIO (1). Klemmerne på den fjernbetjente IO/DIO er prækonfigureret på følgende måde:

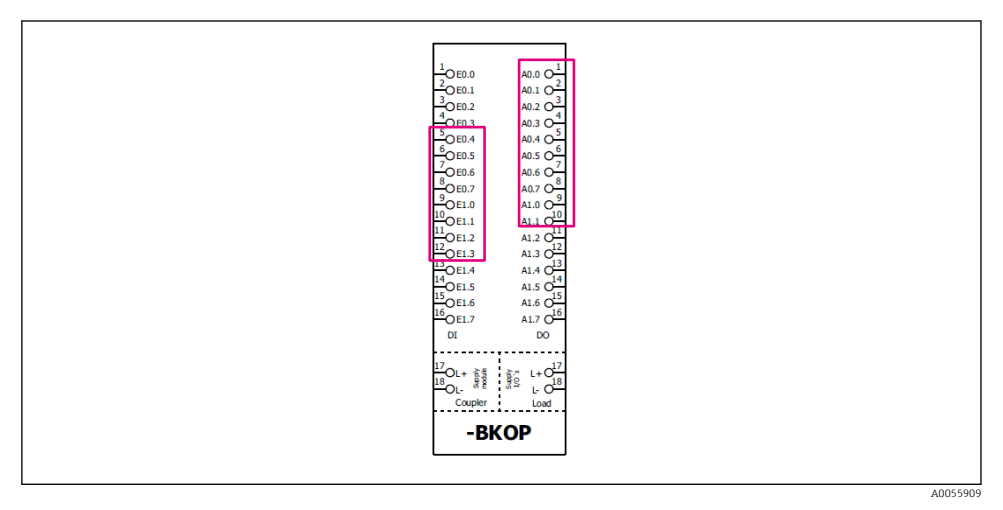

☑ 26 Ledige klemmer på den fjernbetjente IO/DIO

#### Klemmetildeling:

| DI   | Funktion        | Program |
|------|-----------------|---------|
| 5-12 | Kan bruges frit |         |
| 13   | Funktionstast 1 | 801     |
| 14   | Funktionstast 2 | 802     |
| 15   | Funktionstast 3 | 803     |
| 16   | Funktionstast 4 | 804     |

| DO    | Funktion        | Tildeling                                                                                                    |
|-------|-----------------|----------------------------------------------------------------------------------------------------|
| 1-10  | Kan bruges frit |                                                                                                    |
| 11 12 | Driftstilstand  | Indstilling, hvis DO11 = 0 og DO12 = 0<br>Manuel, hvis DO11 = 0 og DO12 = 1<br>Automatisk, hvis DO11 = 1 og DO12 =<br>0<br>Fjernadgang, hvis DO11 = 1 og DO12 =<br>1 |
| 13    | Konstruktion 1  | Service = 0<br>Måling = 1                                                                                                    |
| 14    | Konstruktion 2  | Service = 0<br>Måling = 1                                                                                                    |
| 15    | Programstatus   | Intet program = 1<br>Kørende program = 0                                                                                                    |
| 16    | Fejlstatus      | Alarm = 0<br>Ingen alarm = 1                                                                                                    |

### 6.8 Tilslutning af konstruktionens positionsindikatorer

CDC90 er designet til følgende konstruktioner:

- Cleanfit CPA4xx
- Cleanfit CPA871/CPA875

#### Overvågning af konstruktionspositionen

Ledningsføringen til bekræftelse af konstruktionspositionen udføres i den pneumatiske kontrolenhed på udgangsinterfaceklemmen (1).

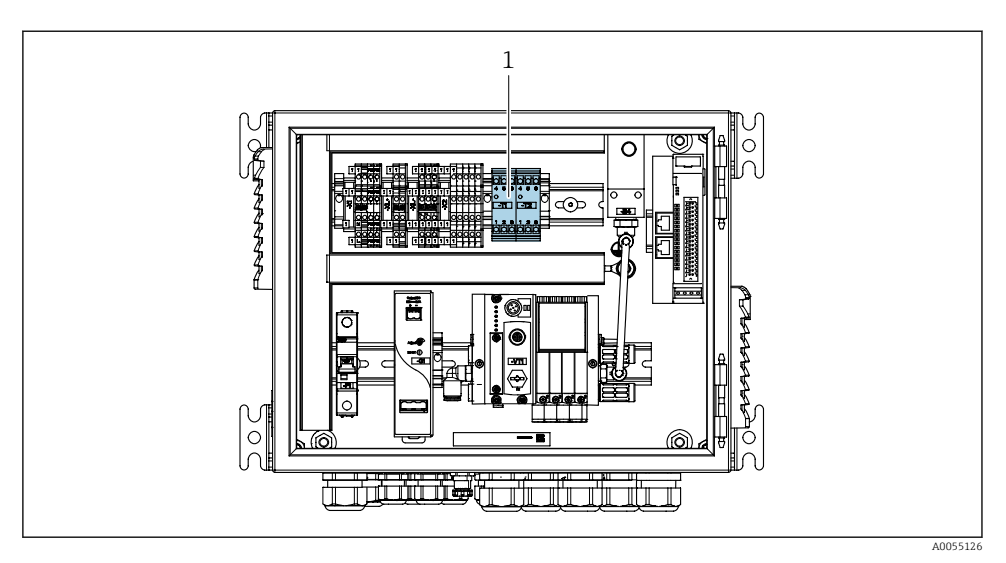

27 Udgangsinterfaceklemme i den pneumatiske kontrolenhed

1 Udgangsinterfaceklemme

#### 6.8.1 Cleanfit CPA472D

Konstruktioner med pneumatiske grænsepositionsafbrydere skal omdannes til elektriske grænsepositionsafbrydere.

#### Overvågning af konstruktionspositionen

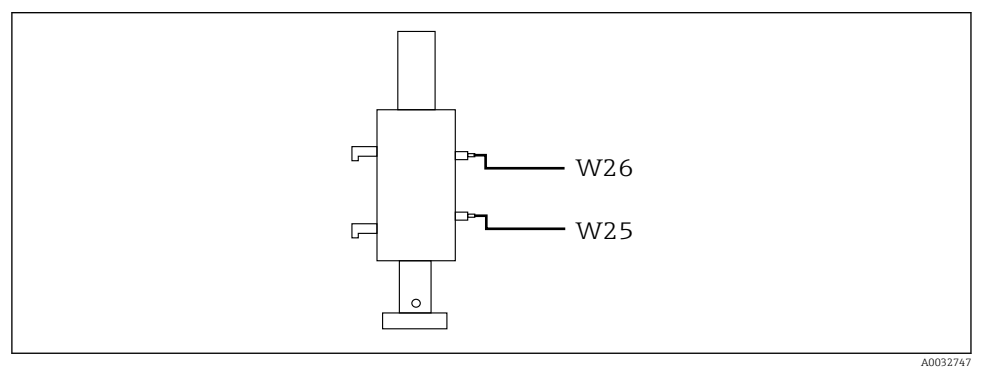

E 28 Konstruktionspositionsfeedback CPA472D

- **1.** Før kablerne til bekræftelse af position gennem kabelforskruningen i bunden af den pneumatiske kontrolenhed.
- 2. Før kablerne til udgangsinterfaceklemmen. Klemmerne på udgangsinterfaceklemmen er foruddefineret på følgende måde:

Tilslutningerne på udgangsinterfaceklemmen i den pneumatiske kontrolenhed for instrument med én kanal

| Udgangsinterfaceklemme T1, nederst | Kabelleder | Funktion                        |
|------------------------------------|------------|---------------------------------|
| Ben 1                              | W26, BN    | Øverste grænsepositionsafbryder |
| Ben 2                              | W26, BU    | Øverste grænsepositionsafbryder |

| Udgangsinterfaceklemme T2, nederst | Kabelleder | Funktion                         |
|------------------------------------|------------|----------------------------------|
| Ben 1                              | W25, BN    | Nederste grænsepositionsafbryder |
| Ben 2                              | W25, BU    | Nederste grænsepositionsafbryder |

# Tilslutningerne på udgangsinterfaceklemmen i den pneumatiske kontrolenhed for instrument med to kanaler

| Udgangsinterfaceklemme T3, nederst | Kabelleder | Funktion                        |
|------------------------------------|------------|---------------------------------|
| Ben 1                              | W27, BN    | Øverste grænsepositionsafbryder |
| Ben 2                              | W27, BU    | Øverste grænsepositionsafbryder |

| Udgangsinterfaceklemme T4, nederst | Kabelleder | Funktion                         |
|------------------------------------|------------|----------------------------------|
| Ben 1                              | W28, BN    | Nederste grænsepositionsafbryder |
| Ben 2                              | W28, BU    | Nederste grænsepositionsafbryder |

#### 6.8.2 Cleanfit CPA473/474

Konstruktioner med pneumatiske grænsepositionsafbrydere skal omdannes til elektriske grænsepositionsafbrydere.

#### Overvågning af konstruktionspositionen

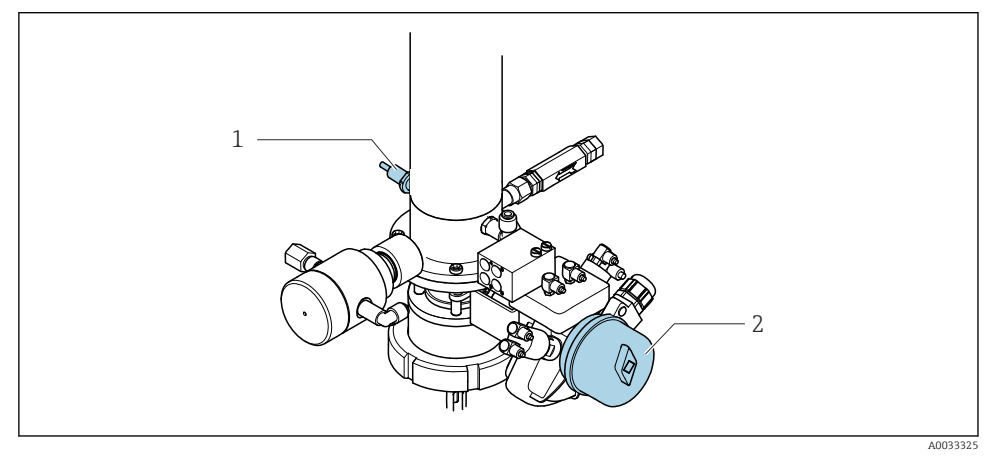

- 29 Trykluftstyring CPA473/474
- Forbind tilslutningerne til bekræftelse af position i den pneumatiske kontrolenhed på følgende måde:

| Udgangsinterfaceklemme T1, nederst | Grænsepositionsafbryde<br>re                            | Funktion                                          |
|------------------------------------|---------------------------------------------------------|---------------------------------------------------|
| Ben 1                              | Pos 2, BN-<br>grænsepositionsafbryder<br>på kugleventil | Grænsepositionsafbryder,<br>servicefeedbacksignal |
| Ben 2                              | Pos 2, BU-<br>grænsepositionsafbryder<br>på kugleventil | Grænsepositionsafbryder,<br>servicefeedbacksignal |

Tilslutningerne på udgangsinterfaceklemmen i den pneumatiske kontrolenhed

| Udgangsinterfaceklemme T2, nederst | Kabelleder                                               | Funktion                                    |
|------------------------------------|----------------------------------------------------------|---------------------------------------------|
| Ben 1                              | Pos 1, BN-<br>grænsepositionsafbryder<br>på konstruktion | Grænsepositionsafbryder, målefeedbacksignal |
| Ben 2                              | Pos 1, BU-<br>grænsepositionsafbryder<br>på konstruktion | Grænsepositionsafbryder, målefeedbacksignal |

#### 6.8.3 Cleanfit CPA87x

#### Konstruktionsovervågning

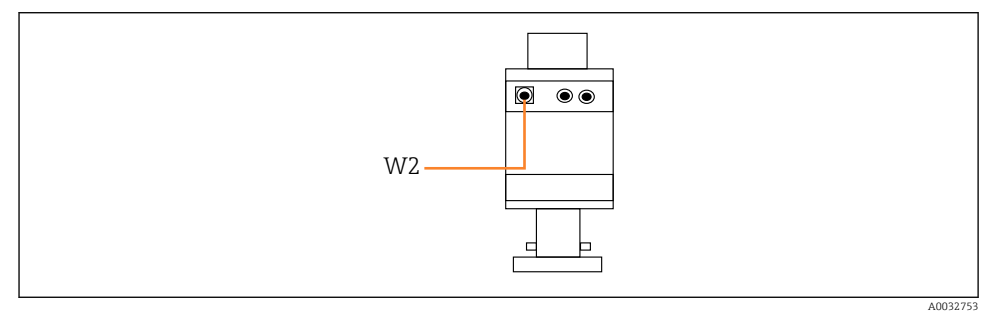

☑ 30 Positionsfeedbacksignal, CPA87x

#### W2 Feedbackkabel

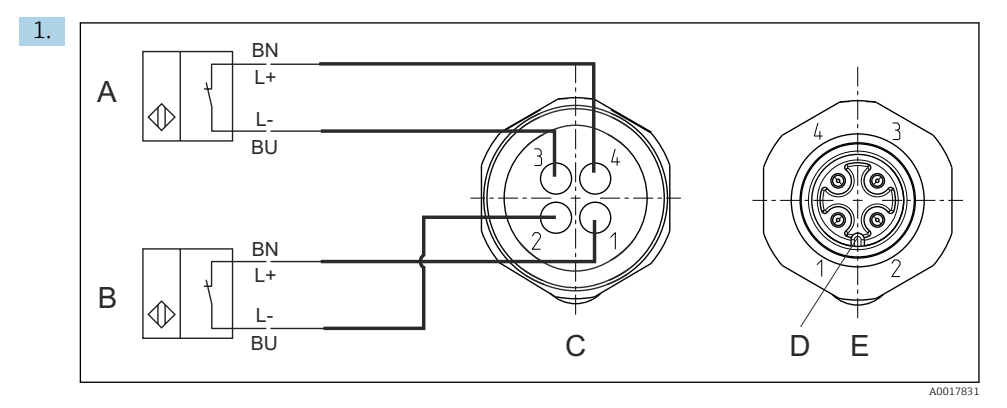

- A Grænsepositionsafbryder, serviceposition
- B Grænsepositionsafbryder, måleposition
- C Stik, M12, lodningsside (inden i konstruktionen)
- D Kode
- *E* Stik, bensiden (på ydersiden af konstruktionen)

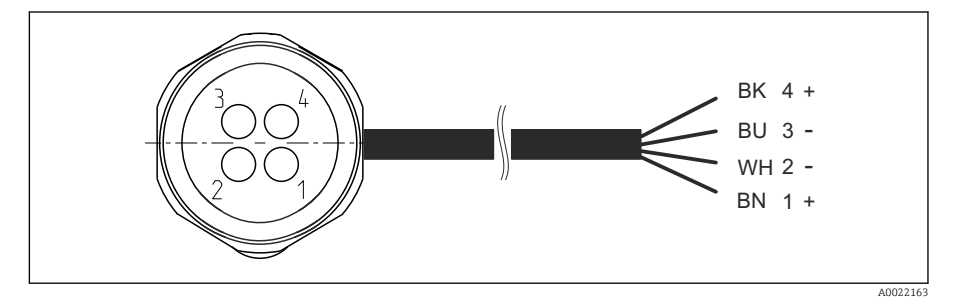

- Italian States and States and
- 1 Måleposition
- 2 Måleposition
- 3 Serviceposition
- 4 Serviceposition

Fastgør kablerne til benene som vist på tegningen.

2. Forbind tilslutningerne for bekræftelse af position på følgende måde:

| Udgangsinterfaceklemme T1, nederst | Kabelleder | Funktion                                         |
|------------------------------------|------------|--------------------------------------------------|
| Ben 1                              | W2, BK     | Grænsepositionsafbryder, bekræftelse af position |
| Ben 2                              | W2, BU     | Grænsepositionsafbryder, bekræftelse af position |

Tilslutningerne på udgangsinterfaceklemmen i den pneumatiske kontrolenhed for instrument med én kanal

| Udgangsinterfaceklemme T2, nederst | Kabelleder | Funktion                                         |
|------------------------------------|------------|--------------------------------------------------|
| Ben 1                              | W2, BN     | Grænsepositionsafbryder, bekræftelse af position |
| Ben 2                              | W2, WH     | Grænsepositionsafbryder, bekræftelse af position |

Tilslutningerne på udgangsinterfaceklemmen i den pneumatiske kontrolenhed for instrument med to kanaler

| Udgangsinterfaceklemme T3, nederst | Kabelleder | Funktion                        |
|------------------------------------|------------|---------------------------------|
| Ben 1                              | W3, BN     | Øverste grænsepositionsafbryder |
| Ben 2                              | W3, BU     | Øverste grænsepositionsafbryder |

| Udgangsinterfaceklemme T4, nederst | Kabelleder | Funktion                         |
|------------------------------------|------------|----------------------------------|
| Ben 1                              | W28, BN    | Nederste grænsepositionsafbryder |
| Ben 2                              | W28, BU    | Nederste grænsepositionsafbryder |

### 6.9 Tilslutning af forsyningsspændingen

Kablet til forsyningsspændingen skal leveres af kunden på stedet og er ikke indeholdt i leverancen.

#### BEMÆRK

#### Instrumentet har ikke en strømafbryder

- Kunden er selv ansvarlig for at levere en sikring med maksimumseffekt på 16 A. Overhold de lokale installationsbestemmelser.
- Afbryderen skal være en kontakt eller strømafbryder og skal mærkes som afbryder for instrumentet.
- ► Den beskyttende jordforbindelse skal tilsluttes før alle de øvrige forbindelser. Frakobling af den beskyttende jordforbindelse medfører risiko for fare.
- ▶ Kredsløbsafbryderen skal være i nærheden af enheden.

#### Klargøring af forsyningsspændingen

**1.** Sørg for, at der er en passende tilslutning til bygningens beskyttende jordforbindelsessystem.

2. Brug et jordkabel med min. 0,75 mm<sup>2</sup> (svarende til 18 AWG). Kablet er ikke indeholdt i leverancen.

#### Tilslutning af forsyningsspændingen

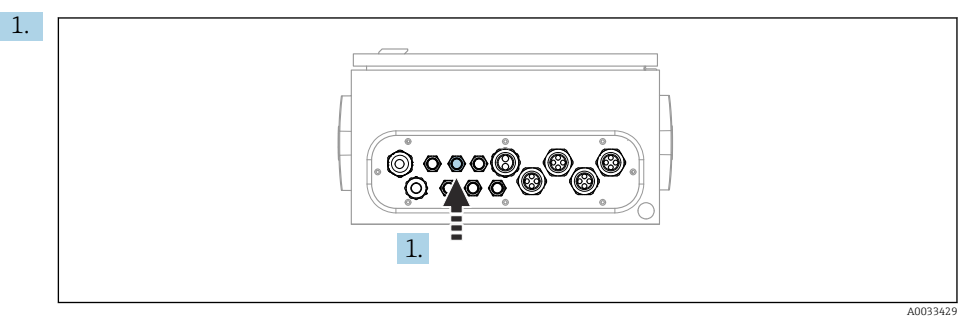

Før kablet til forsyningsspændingen gennem kabelforskruning "3" på den pneumatiske kontrolenhed.

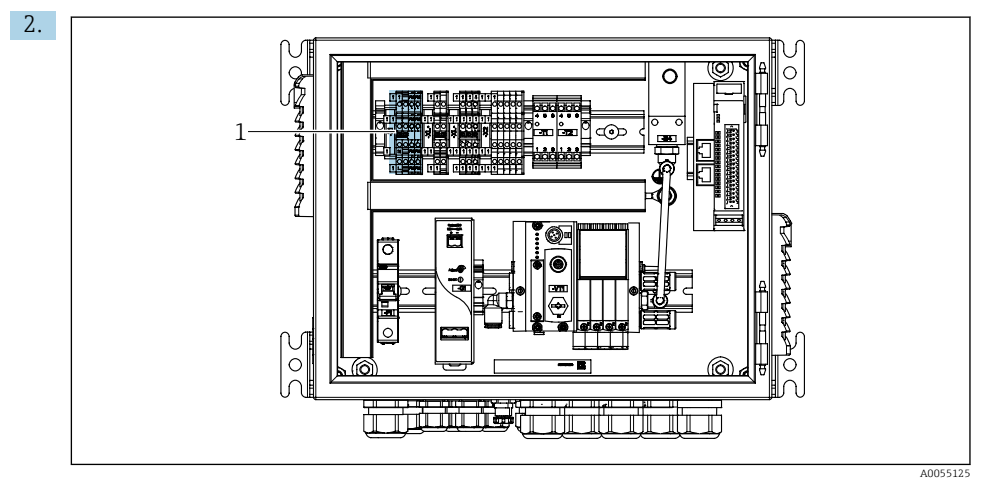

Forbind lederne med aktuatorklemmen (1) på følgende måde:

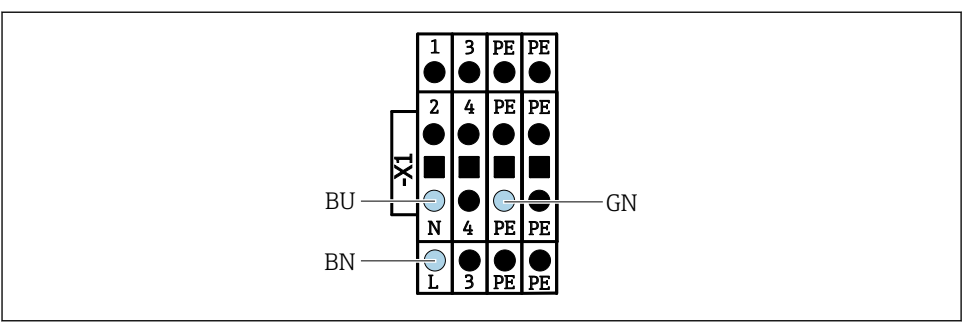

☑ 32 Klemmediagram for forsyningsspændingen til aktuatorklemme X1 i den pneumatiske kontrolenhed

| Klemme X1, nederst | Kabelleder |  |
|--------------------|------------|--|
| L                  | L1, BN     |  |
| PE                 | PE, GN-YE  |  |
| Ν                  | N, BU      |  |

#### 6.10 Montering af gatewayen (tilvalg)

#### Tilslutning af strømforsyningen til gatewayen

Strømforsyningen til gatewayen stilles til rådighed af kunden på stedet. Se producentens dokumentation.

▶ Tilknyt klemrækken med 2 ben og et tværsnit på 2,5 mm<sup>2</sup> til strømforsyningen øverst på gatewayen:

| Ben | Signal   |
|-----|----------|
| 1   | + 24 VDC |
| 2   | Jording  |

Flere oplysninger om Fieldbus-kommunikation findes på produktsiderne på internettet:

- EtherNet/IP (adapter) via gateway Modbus TCP EtherNet/IP: BA02241C
- Modbus TCP (server): BA02238C
- PROFIBUS DP (slave) via gateway Modbus TCP PROFIBUS DP. BA02239C
- PROFINET (enhed) via gateway Modbus TCP PROFINET: BA02240C

### 6.11 Sikring af kapslingsklassen

Kun de mekaniske og elektriske tilslutninger, der beskrives i denne vejledning, og som er nødvendige for den påkrævede tilsigtede brug, må udføres på det leverede instrument.

► Vær omhyggelig, når arbejdet udføres.

De individuelle kapslingsklasser, der er tilladt for dette produkt (uigennemtrængelighed (IP), elektrisk sikkerhed, EMC-interferensimmunitet) kan ikke længere garanteres, hvis f.eks. følgende gør sig gældende:

- Dækslerne er taget af
- Der bruges andre strømforsyninger end de medfølgende
- Kabelforskruninger er ikke strammet ordentligt (skal strammes med 2 Nm (1.5 lbf ft) for det bekræftede niveau af IP-beskyttelse)
- Der bruges uegnede kabeldiametre til kabelforskruningerne
- Moduler er ikke sikret ordentligt
- Displayet er ikke sikret ordentligt (risiko for indtrængende fugt pga. utilstrækkelig forsegling)
- Kabler/kabelender er løse eller ikke spændt ordentligt
- Der er ledende kabelledere i instrumentet

### 6.12 Kontrol efter tilslutning

### ADVARSEL

#### Tilslutningsfejl

Menneskers og målepunktets sikkerhed er i fare! Producenten påtager sig ikke noget ansvar for fejl, der skyldes manglende overholdelse af anvisningerne i denne vejledning.

► Tag kun enheden i brug, hvis du kan svare **ja** på **alle** de følgende spørgsmål.

Enhedens tilstand og specifikationer

• Er enhederne og alle kablerne fri for udvendige skader?

Elektrisk tilslutning

- Er de monterede kabler uden trækpåvirkninger?
- Er kablerne ført uden løkker og viklinger?
- Er signalkablerne tilsluttet korrekt iht. ledningsdiagrammet?
- Er alle de andre tilslutninger foretaget korrekt?
- > Er der sluttet ubrugte tilslutningsledere til den beskyttende jordtilslutning?
- ▶ Sidder alle plugin-klemmer ordentligt fast?
- Sidder alle tilslutningslederne sikkert i kabelklemmerne?
- ► Er alle kabelindgange monteret, strammet og lækagetætte?
- ► Stemmer forsyningsspændingen overens med den spænding, der er angivet på typeskiltet?

## 7 Betjeningsmuligheder

### 7.1 Oversigt over betjeningsmuligheder

#### 7.1.1 Display- og betjeningselementer

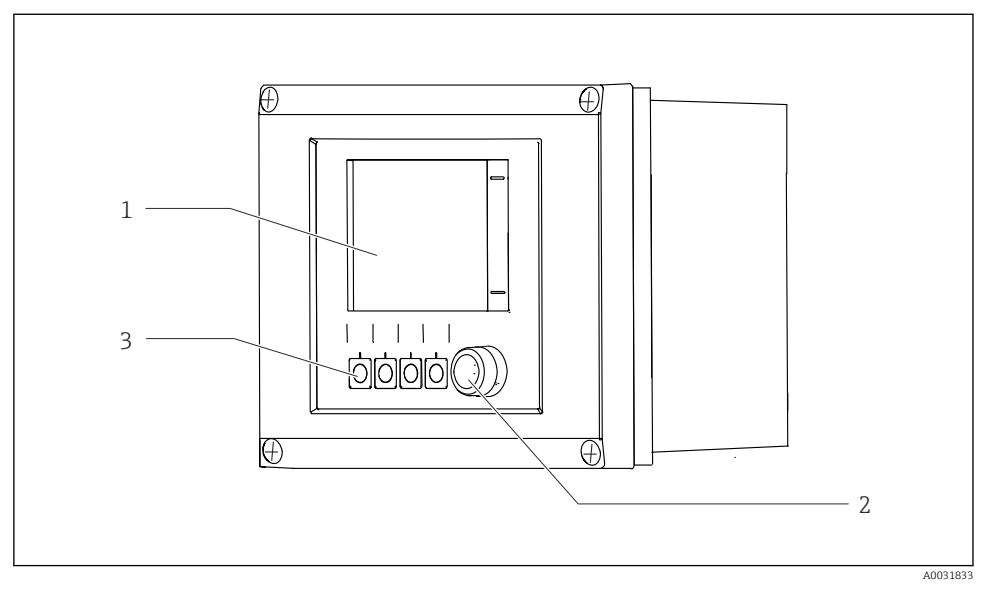

■ 33 Oversigt over betjening

- 1 Berøringsfølsomt display
- 2 LED-statusindikator
- 3 Genvejstaster (til valg af funktioner)

#### Status iht. NAMUR

| Kategori                                     | Beskrivelse                                                                                                    | LED-status                 |
|----------------------------------------------|----------------------------------------------------------------------------------------------------|----------------------------|
| NAMUR-kategori F (fejl)                      | F (fejl): Ingen programmer startes, før den er afhjulpet. Årsagen til<br>fejlen skal findes ved målepunktet eller i systemet.                                                                                                    | Status-LED lyser<br>rødt   |
| NAMUR-kategori S (Uden<br>for specifikation) | Uden for specifikation: Målepunktet anvendes uden for sin<br>specifikation. Det er stadig muligt at starte programmer. Der er dog<br>risiko for øget slitage, kortere levetid eller lavere målenøjagtighed.<br>Årsagen til fejlen skal findes uden for målepunktet. | Status-LED<br>blinker rødt |
| NAMUR-kategori C<br>(kontrollér funktion)    | Funktionskontrol: Hold-funktion, kalibrering aktiv                                                                                                    | Status-LED<br>blinker rødt |

| Kategori                                               | Beskrivelse                                                                                                    | LED-status                  |
|--------------------------------------------------------|----------------------------------------------------------------------------------------------------|-----------------------------|
| NAMUR-kategori M<br>(vedligeholdelse nødvendig)        | Anmodning om vedligeholdelse: Instrumentet måler fortsat korrekt.<br>Der kræves ingen øjeblikkelige foranstaltninger. Korrekt<br>vedligeholdelse kan dog forhindre mulige fremtidige funktionsfejl,<br>f.eks. pumpens levetid. Meddelelsen bør bekræftes, så andre<br>programmer kan startes. Efter en genstart vises M-meddelelsen<br>igen, indtil tællerne er nulstillet. | Status-LED<br>blinker grønt |
| Hvis der ikke er nogen diagnosticeringsmeddelelse (OK) |                                                                                                    | Status-LED lyser<br>grønt   |

Se diagnosticeringslisten for at få oplysninger om afhjælpende foranstaltninger for enkelte kategorier: .

### 7.2 Adgang til betjeningsmenuen via det lokale display

#### 7.2.1 Betjeningskoncept

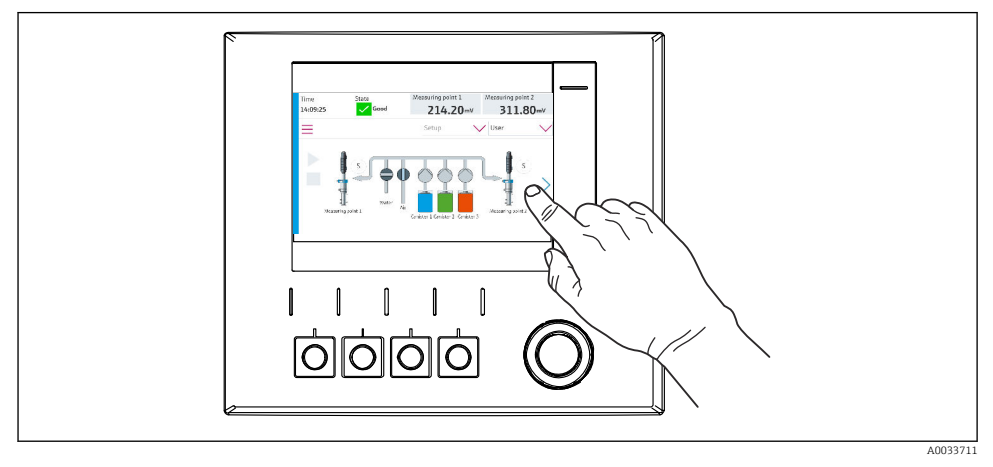

🖻 34 Berøringsfølsomt display

CDC90 kan betjenes via et berøringsfølsomt display. Der er også genvejstaster til programbetjening.

#### 7.2.2 Genvejstaster

Du kan bruge genvejstasterne til at starte programmer. Tasterne er indstillet på forhånd og kan konfigureres. Genvejstasterne fungerer kun i den manuelle driftstilstand.

#### 7.2.3 Menuoversigt

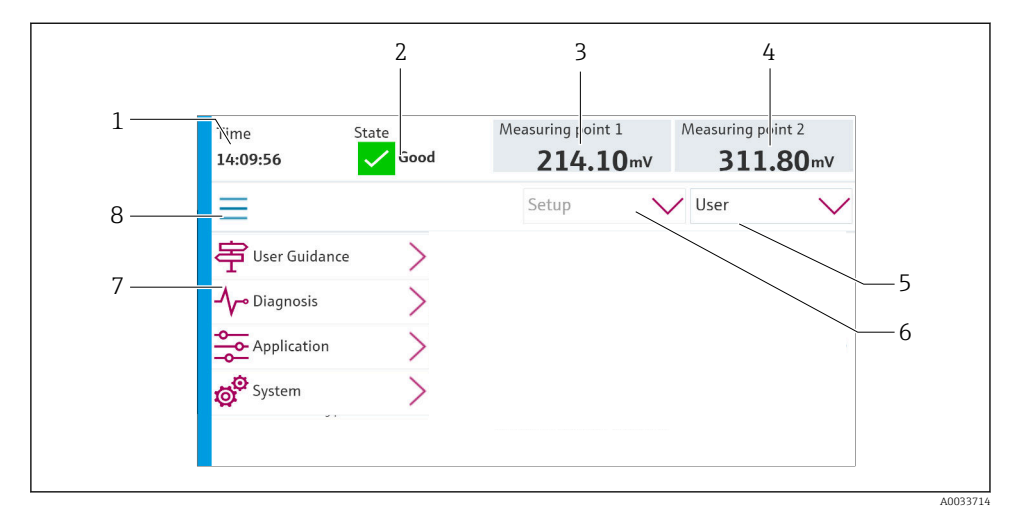

| Del | Funktion                                                                                                    |
|-----|----------------------------------------------------------------------------------------------------|
| 1   | Tid                                                                                                    |
| 2   | Visning af og hurtig adgang til den vigtigste fejlmeddelelse                                                                                                    |
| 3   | Navigation til målepunkt 1 og visning af:<br>pH-sensor: pH-værdi<br>ORP-sensor: ORP-værdi i mV<br>Kombineret pH/ORP-sensor: pH-værdi                                 |
| 4   | Ved ét målepunkt:<br>• pH-sensor: Temperatur i °C<br>• ORP-sensor: Eller ORP-værdi i mV<br>• Kombineret pH/ORP-sensor: Temperatur i °C                               |
|     | Ved to målepunkter:                                                                                                    |
|     | Navigation til målepunkt 2 og visning af:<br><ul> <li>pH-sensor: pH-værdi</li> <li>ORP-sensor: ORP-værdi i mV</li> <li>Kombineret pH/ORP-sensor: pH-værdi</li> </ul> |
| 5   | Visning af brugerprofil og login                                                                                                    |
| 6   | Driftstilstand                                                                                                    |
| 7   | Oversigt over hovedmenu                                                                                                    |
| 8   | Navigation                                                                                                    |

Betjeningen håndteres via fire hovedmenuer:

| Menu        | Funktion                                                                                                    |
|-------------|----------------------------------------------------------------------------------------------------|
| Guidance    | <ul><li>Guidet betjening til planlægning og afvikling af programmer.</li><li>Import og eksport af filer og indstillinger.</li></ul> |
| Diagnostics | Indeholder oplysninger om betjening, diagnosticering, fejlfinding og simulering for enheden.                                        |
| Application | Instrumentdata til detaljeret målepunktsjustering.<br>Indstilling til kommunikation med det distribuerede kontrolsystem.            |
| System      | Disse menuer indeholder parametre til konfiguration og administration af det overordnede system.                                    |

### 7.3 Adgang til betjeningsmenuen via webserveren

Webserver via styringssystem er kun tilgængelig med Modbus TCP-kommunikationstypen.

Webserveren giver fuld adgang til visualisering af CDC90. Når webserveren er aktiv er lokal visualisering på CDC90 deaktiveret.

Webserverens menustruktur er den samme som ved lokal betjening.

# 8 Systemintegration

### 8.1 Integration af måleinstrumentet i systemet

#### 8.1.1 Webserver

Webserveren giver fuld adgang til visualisering af CDC90. Når webserveren er aktiv er lokal visualisering på CDC90 deaktiveret.

#### BEMÆRK

#### Data er gået tabt.

Afbryd forbindelsen til webserveren, før IPC genstartes.

#### Oprettelse af forbindelse til webserver

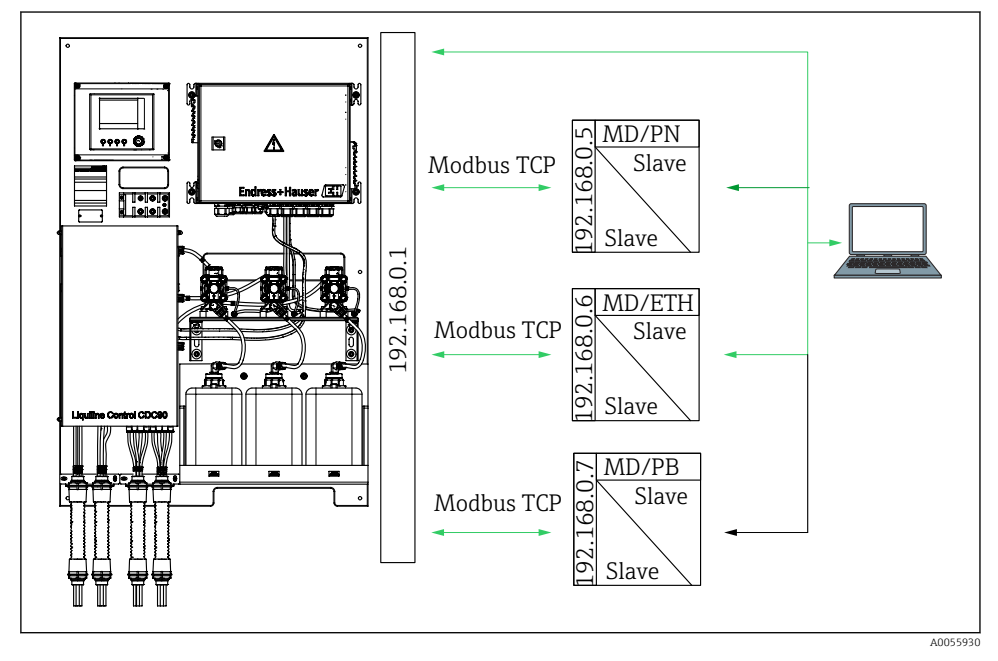

MDModbus TCPETHEthernet/IPPNProfinetPBProfibus DP

Webserveren er kun tilgængelig med Modbus TCP-protokollen. Hvis PROFINET-, Ethernet/IPog Profibus DP-protokollerne anvendes, er det ikke muligt at betjene webserveren. IP-adressen på transmitterens webserver skal befinde sig i samme undernet som IP-adressen for CDC90 <IP-adresse +3 >.

#### Eksempel:

| IP-adresse for pc (valgt som standard): | 192.168.0.1                            |
|-----------------------------------------|----------------------------------------|
| IP-adresse, Liquiline:                  | IP-adresse for pc'en + 3 = 192.168.0.4 |

- 1. Slut computerens kommunikationskabel til Ethernet-switchens Ethernet-interface.
- 2. Start PC'en.
- 3. Start internetbrowseren.
- Hvis der anvendes en proxyserver til at oprette forbindelse til internettet: Deaktiver proxyserveren (browserindstillinger under "Forbindelser/LAN-indstillinger").
- 5. Indtast enhedens IP-adresse på adresselinjen. Vær opmærksom på adressens slutning (i eksemplet: 192.168.0.4).
  - Systemet opretter forbindelse, og webbrowseren startes derefter. Du bliver muligvis bedt om en adgangskode. Fabriksindstillingen er "admin" for brugernavnet og "admin" for adgangskoden.

#### **Eksempel: Microsoft Windows 10**

- 1. Åbn Netværks- og delingscenter.
  - └ Ud over standardnetværket bør der også være vist en yderligere Ethernetforbindelse (f.eks. som "Netværket er ikke identificeret" ).
- 2. Vælg linket til denne Ethernet-forbindelse.
- 3. Vælg knappen "Egenskaber" i det pop op-vindue, der vises.
- 4. Dobbeltklik på "TCP/IPv4 (Internet Protocol Version 4)".
- 5. Vælg "Brug følgende IP-adresse".
- 6. Indtast den ønskede IP-adresse. Adressen skal være på det samme undernet som instrumentets IP-adresse. Eksempel:
  - └→ IP-adresse: 192.168.0.11 Undernetmaske: 255.255.255.0
- Hvis IPC'ens IP-adresse er ændret, skal standard-IP-adressen angives: http://:<IP-Adress>8080/cdc90.htm

#### 8.1.2 Fieldbus-systemer

#### BEMÆRK

Enheden bruger en EtherCat-forbindelse til den interne kommunikation. EtherCat kan forårsage fejl i CDC90 IPC'erne, hvis der er flere integrerede CDC90-enheder på det samme netværk, afhængigt af netværksbelastningen.

Hvis netværksbelastningen skal reduceres for en Modbus TCP-forbindelse, er det nødvendigt at adskille netværkene. Fysisk adskillelse med en VLAN-aktiveret switch, f.eks. Layer 2 Managed Switch, eller softwarebaseret adskillelse er mulig.

Flere oplysninger om Fieldbus-kommunikation findes på produktsiderne på internettet:

- EtherNet/IP (adapter) via gateway Modbus TCP EtherNet/IP: BA02241C
- Modbus TCP (server): BA02238C
- PROFIBUS DP (slave) via gateway Modbus TCP PROFIBUS DP. BA02239C
- PROFINET (enhed) via gateway Modbus TCP PROFINET: BA02240C

## 9 Ibrugtagning

#### 9.1 Forberedelse

#### **ADVARSEL**

#### Forkert tilslutning, forkert forsyningsspænding

Sikkerhedsrisici for personale og instrumentfejl!

- ► Kontroller, at alle tilslutninger er foretaget korrekt iht. ledningsdiagrammet.
- ► Kontroller, at forsyningsspændingen stemmer overens med den spænding, der er angivet på typeskiltet.

#### BEMÆRK

#### Ukontrolleret aktivering af pumper, ventiler eller lignende.

Beskadigelse af instrumenter.

- Udfør kontrollen efter installation og funktionskontrollen.
- ► Kontrollér, at alle bevægelige dele er monteret korrekt.

#### 9.1.1 Opfyldning af beholdere

#### **A**FORSIGTIG

#### Flytning af konstruktion

Risiko for personskade

► Indstil driftstilstanden til konfiguration, før vedligeholdelsesarbejdet fortsættes.

### 

#### Automatisk drift under kalibrering.

Risiko for personskader på grund af konstruktionens bevægelse, kemikalier eller kontamineret medie.

- ► Inden slanger fjernes, skal du sikre dig, at der ikke er nogen processer i gang eller ved at blive startet.
- Sæt instrumentet i konfigurationstilstand.
- ► Brug beskyttelsestøj, -briller og -handsker, eller træf andre relevante foranstaltninger for at beskytte dig selv.
- ► I tilfælde af fjernbetjening skal du sætte instrumentet i konfigurationstilstand og kontrollere, at der ikke er andre processer i gang.
- ► Fyld beholderne på følgende måde fra venstre mod højre:

| Beholder<br>(venstre mod<br>højre) | Indhold                                                                                  |
|------------------------------------|------------------------------------------------------------------------------------------|
| А                                  | Væske 1 (f.eks. rengøringsmiddel, til version "Rengøring og kalibrering af pH-sensorer") |
| В                                  | Væske 2 (f.eks. buffer 1, til version "Rengøring og kalibrering af pH-sensorer")         |
| С                                  | Væske 3 (f.eks. buffer 2, til version "Rengøring og kalibrering af pH-sensorer")         |

Vi anbefaler, at du udskifter buffermidlerne senest hver 6. måned. Sørg for, at udløbsdatoen på beholderne, som kan konfigureres under menuen System/Operating counter/Canisters and pumps, bliver overholdt

. Se:

- 1. Løsn svømmerafbryderen.
- 2. Fjern svømmerafbryderen.
- 3. Fyld den tomme beholder, eller udskift den med en fyldt beholder. Anvend en tragt, når du fylder beholderen.
- 4. Skru svømmerafbryder i beholderen.

### 9.2 Kontrol efter installation og funktionskontrol

Tag kun enheden i brug, hvis du kan svare **ja** på **alle** de følgende spørgsmål:

- 1. Er instrumentet monteret og installeret sikkert?
- 2. Er alle slangesystemer korrekt implementeret iht. planerne?
- 3. Er al ledningsføring udført korrekt i henhold til ledningsdiagrammet?
- 4. Er konstruktionen monteret og sluttet til skylleblokken?
- 5. Er sensoren, som er blevet prækalibreret på fabrikken med Memosens teknologi, tilsluttet i konstruktionen?

6. Stemmer forsyningsspændingen overens med den spænding, der er angivet på typeskiltet?

### 9.3 Tænding af måleinstrumentet

#### Forsyning af instrumentet med strøm

- 1. Forsyn instrumentet med strøm.
  - └→ Efter opstart foretager instrumentet en selvtest og skifter derefter til driftstilstanden Setup.
- 2. Hold øje med mulige effekter på eventuelle aktuatorer, der er tilsluttet.

#### Fyldning af konstruktionens skyllekammer

I instrumentets opstartsfase har strømudgangene en udefineret status i et par sekunder før initialisering.

- 1. Hold øje med mulige effekter på eventuelle aktuatorer, der er tilsluttet.
- 2. Fyld konstruktionens skyllekammer med vand ved hjælp af følgende fremgangsmåde: Driftstilstand: Vælg **Setup**.
- 3. Gå til **Diagnosis/Simulation** i menuen.
- 4. For ventil 3: Sæt Water channel 1 til On eller for ventil 13: Water channel 2
  - De gemte sensorspecifikke kalibreringsdata overføres automatisk til CDC90kontrolenheden, så snart kontrolenheden tændes.
     Den målte værdi vises.
- 5. Efter fyldning af konstruktionens skyllekammer, skal funktionen afsluttes med Off.
- 6. Udfør første kalibrering af sensoren. En første kalibrering er nødvendig for at overføre sensordataene til systemet.

#### 9.3.1 Startskærm

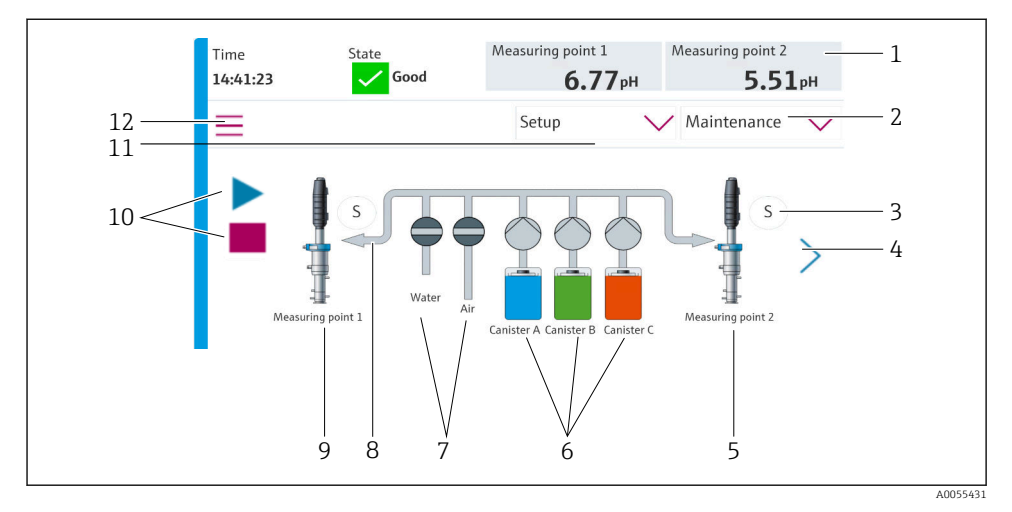

#### 🖻 35 Startskærm

| Del | Funktion                                                                                                    |
|-----|----------------------------------------------------------------------------------------------------|
| 1   | Sidehoved med tid, status og visning af målt værdi                                                                                                    |
| 2   | Brugerhjælp                                                                                                    |
| 3   | Konstruktionens måle- eller serviceposition                                                                                                    |
| 4   | Næste side                                                                                                    |
| 5   | Visualisering af målepunkt 2                                                                                                    |
| 6   | Visning af pumper for beholdere 1-3                                                                                                    |
| 7   | Ventil (vand eller luft) lukket eller åben.                                                                                                    |
| 8   | Visualisering af det aktive medie, afhængigt af programmet.                                                                                                    |
| 9   | Visualisering af målepunkt 1                                                                                                    |
| 10  | Symbolet Play synligt, når programmet er i gang.<br>Knappen Stop aktiv og kan betjenes, når programmet er i gang.<br>Betjening kun mulig, når programmet er i gang. |
| 11  | Driftstilstand                                                                                                    |
| 12  | Hovedmenu                                                                                                    |

Hvis du vil returnere til startskærmen, skal du gå til ikonet Hjem i menustien.

### 9.4 Konfiguration af måleinstrumentet

#### 9.4.1 Konfiguration af sproget

Sproget kan konfigureres og ændres til enhver tid i det lokale display, også under igangværende drift.

- ► Vælg det ønskede sprog i menuen System/Setup/Language.
  - 🕒 Brugergrænsefladen vises øjeblikkeligt på det valgte sprog.

#### 9.4.2 Indstilling af dato og klokkeslæt

#### Brugerrolle: Maintenance

Driftstilstand: Setup

► Rediger Date and Time under: System/Setup/Date and Time

eller

- Klik direkte på klokkeslættet.
  - 🕒 Det kan tage nogle få sekunder at bekræfte indstillingen.
- Instrumentet understøtter ikke automatisk skift mellem sommer- og vintertid. Disse indstillinger kan foretages manuelt i softwaren, f.eks. i tilfælde af tidsafhængige programversioner.

#### 9.4.3 Konfiguration af systemindstillinger for målepunkter

#### Brugerrolle: Maintenance

Driftstilstand: Setup

| Sti: System/Information/Measuring point |                                                                                                    |                                                                                                    |  |
|-----------------------------------------|----------------------------------------------------------------------------------------------------|----------------------------------------------------------------------------------------------------|--|
| Funktion Valgmuligheder Info            |                                                                                                    |                                                                                                    |  |
| Measuring point                         | <ul> <li>Serial number:</li> <li>Firmware</li> <li>Original extended order code</li> <li>Current extended order code</li> </ul> | General information:<br>Bortset fra ordrenummerets<br>tagnavn er alle indstillinger<br>prækonfigureret og kan<br>ikke ændres. |  |

#### 9.4.4 Konfiguration af systemkommunikationen

Ekstern kommunikation er altid deaktiveret på fabrikken, også selv om Fieldbuskommunikation er blevet bestilt. Denne kommunikation skal aktiveres, hvis forbindelsen til gatewayen eller processtyringssystemet er blevet oprettet. Så snart feltbussen er aktiveret, kontrolleres kommunikationen. Hvis kommunikationen ikke fungerer, vises meddelelsen S1003.

#### Kommunikationstyper

- Analog
- Ethernet/IP
- Modbus TCP
- PROFIBUS DP
- PROFINET

#### Brugerrolle: Maintenance

#### Driftstilstand: Setup

- 1. Gå til **Application/Communication** i menuen.
  - └ Den konfigurerede kommunikationsprotokol kan ses under **Selected** communication.
- 2. Vælg den ønskede kommunikationsprotokol under **Communication selection**.
- 3. Klik på Anvend.

Forbindelsen kan ses her for Modbus TCP og Ethernet/IP:

| Sti: System/Connectivity |                                                                             |                                                                                                    |  |
|--------------------------|-----------------------------------------------------------------------------|----------------------------------------------------------------------------------------------------|--|
| Funktion                 | Valgmuligheder                                                              | Info                                                                                                    |  |
| Modbus                   | Communication to DCS<br>Byte order                                          | Overførsel af Modbus-data til<br>kontrolstationen, når Modbus<br>anvendes som Fieldbus-protokol.<br>Yderligere oplysninger om<br>"Modbus-kommunikation" kan<br>findes på produktsiderne på<br>internettet.                                                           |  |
| Ethernet                 | InformationEthernet IP address Used address area Subnetmask Gateway address | Indstillinger for Ethernet-adapter<br>Instrumentet optager 7 på<br>hinanden følgende IP-adresser.<br>Disse adresser skal være ledige i<br>netværket.<br>Eksempel: konfigureret IP-<br>adresse: 192.168.0.1<br>IP-adresser 192.168.0.2 -<br>192.168.0.7 optages også. |  |

#### 9.4.5 Konfiguration af strømudgange

Strømudgangene for overførsel af måleværdier på et ekstra analog kort kan kun konfigureres med et eksternt display eller via en ekstern transmitters webserver.

Strømudgangene konfigureres under den første ibrugtagning af Endress+Hausers specialister.

#### 9.4.6 Konfiguration af sensortype

Instrumentet er prækonfigureret til brug med pH-glassensorer.

Hvis der anvendes en anden sensortype (pH ISFET, ORP), skal der uploades en anden konfigurationsfil til transmitteren ved hjælp af et eksternt display. Dette udføres af Endress +Hauser-specialister under første ibrugtagning.

Brugerrolle: Maintenance

Driftstilstand: Setup

| Sti: System/Information/Sensor |                                                                                                    |                                           |  |  |
|--------------------------------|----------------------------------------------------------------------------------------------------|-------------------------------------------|--|--|
| Funktion                       | Valgmuligheder                                                                                                    | Info                                      |  |  |
| Channel 1 eller Channel 2      | Sensor 1 eller Sensor 2<br>Sensor type<br>Serial number:<br>Measuring point<br>Hardwareversion<br>Software version<br>Date of commissioning<br>Operating time<br>Total<br>Over maks. driftstemperatur<br>Below min. operating temperature | Liste med sensorspecifikke<br>oplysninger |  |  |
|                                | Measured value:<br>• Number of sterilizations<br>• Number of calibrations<br>• Last calibration<br>• Last zero point calibration method<br>Sensor specifications:<br>Max. temperature:                                                    |                                           |  |  |

#### 9.4.7 Overvågning af pilotventiler

#### Brugerrolle: Maintenance

Driftstilstand: Setup

| Sti: System/Operating counter/Valves |                                                                                                    |                                                                                                    |  |  |
|--------------------------------------|----------------------------------------------------------------------------------------------------|----------------------------------------------------------------------------------------------------|--|--|
| Funktion                             | Valgmuligheder                                                                                               | Info                                                                                                    |  |  |
| Valves                               | Antal omskiftningshandlinger og<br>advarselsgrænser til kanal 1 og/eller<br>kanalen for:<br>• Water<br>• Air | Advarselsgrænseindstillinger for<br>pilotventilernes<br>omskiftningshandlinger:<br>• V 3: Vand til kanal 1<br>• V 4: Luft til kanal 1<br>• V 8: Ventiler til kanal 1<br>• V 9: Ventiler til kanal 2<br>• V 10: Brugerkonfigurerbar<br>ventil<br>• V 13: Vand til kanal 2<br>• V 14: Luft til kanal 2<br>• V 15 til 16:<br>Brugerkonfigurerbare ventiler |  |  |

### 9.4.8 Konstruktion Brugerrolle: Maintenance Driftstilstand: Setup

| Sti: System/Operating counter/Assemblies |                                                                                               |                                                                             |  |  |
|------------------------------------------|-----------------------------------------------------------------------------------------------|-----------------------------------------------------------------------------|--|--|
| Funktion                                 | Valgmuligheder                                                                                | Info                                                                        |  |  |
| Assembly 1 eller Assembly 2              | <ul><li>Assembly 1 eller Assembly 2</li><li>Number of strokes</li><li>Warning limit</li></ul> | Indstillinger for<br>advarselsgrænsen for antallet af<br>konstruktionsslag. |  |  |

#### 9.4.9 Pumper og beholdere

Brugerrolle: Maintenance

Driftstilstand: Setup

| Sti: System/Operating counter/Canisters and pumps |                                                                                                    |                                                                                                    |  |  |
|---------------------------------------------------|----------------------------------------------------------------------------------------------------|----------------------------------------------------------------------------------------------------|--|--|
| Funktion                                          | Valgmuligheder                                                                                                    | Info                                                                                                    |  |  |
| Canister and Pump A til C                         | Canister A til C<br>• Expiry date<br>• Filling level<br>• Max. filling level<br>• Warning limit<br>Pump A til C<br>• Flow rate<br>• Pumped volume<br>• Warning limit<br>• Operating time | Indstillinger for udløbsdatoen,<br>maksimumniveauet, flow- og<br>advarselsgrænserne for<br>beholderne og pumperne.<br>Hvis niveauovervågning<br>anvendes, skal flowet<br>beregnes efter installation<br>af systemet. Til dette<br>formål skal beholderen<br>fyldes helt op, pumpen<br>skal startes ved<br>simulering, og tiden skal<br>stoppes, når beholderen<br>er helt tom. Flow =<br>beholderens volumen/tid i<br>l/min |  |  |

#### 9.4.10 Kalibrering af sensoren

- Sensorer med Memosens-protokollen kalibreres på fabrikken.
- Der skal foretages en kalibrering under den første ibrugtagning af sensoren for at indlæse kalibreringsdataene i CDC90-logbogen.
- En yderligere kalibrering er ikke nødvendig i mange standardapplikationer.
- ► Kalibrer sensorer ved sensible intervaller afhængigt af processen.

Betjeningsvejledning Memosens, BA01245C

#### 9.4.11 Start af ibrugtagning

Den første ibrugtagning udføres af Endress+Hauser-specialister.

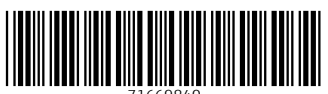

71669840

## www.addresses.endress.com

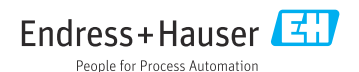